# V-REGI 対象機種 売上管理アプリ Bタイプ 軽減税率予約設定手順書

# 2019 年 9 月 カシオ計算機株式会社

| 《目次》 |
|------|
|------|

| 1.はじめに                  | 1  |
|-------------------------|----|
| 2.消費税設定変更の流れ            | 2  |
| 3.設定のバックアップ             |    |
| 4.税マスターの設定              | 6  |
| 5.税マスターの予約設定            | 11 |
| 6.スケジューラの予約設定           | 15 |
| 7.取引シンボル文字の設定           | 17 |
| 8.商品の税種別変更設定            | 20 |
| 9.点検/精算レポートの税額印字有効化設定   | 22 |
| 10.点検/精算レポートの印字キャラクター設定 | 24 |
| 11.点検/精算レポートの印字制御設定     |    |
| 12.商品単価の予約設定            |    |
| 13.軽減税率メッセージの追加         | 33 |
| 14.ご留意事項                | 35 |

### 1. はじめに

本資料は売上管理アプリ、以下タイプの軽減税率予約設定手順書です。

# 売上管理アプリ Bタイプ

2019 年 10 月1日から施行される予定の消費税の変更に際して、事前に設定変更を実施し、 税率変更日に自動で設定変更する際の手順を説明した資料となります。

【改訂履歴】

2019 年 9 月版 万が一のために「設定のバックアップ」の手順を追加しました。 その他の手順には変更ありません。

### 2. 消費税設定変更の流れ

設定作業は売上が¥0の状態で行ってください。

設定変更のおおまかな流れは以下になります。

- 1.「設定のバックアップ」
   変更前に戻れるようバックアップを取ります。
- 2.「3.4. 税マスターの設定と予約設定」
   軽減税率用の税レコードの設定と予約設定を行います。
- 3.「5. スケジューラーの予約設定」 税率変更の予約設定を行います。
- 4. 「6. 取引シンボル文字の設定」~「9. 点検/精算レポートの印字制御設定」 レシートや点検・精算レポートの消費税関連の印刷設定をします。
- 5・「11. 商品単価の予約設定」 単価の予約設定が可能です。
- 6.「12. 軽減税率メッセージの追加」軽減税率の運用があるお客様は設定の追加を行ってください。

戻る

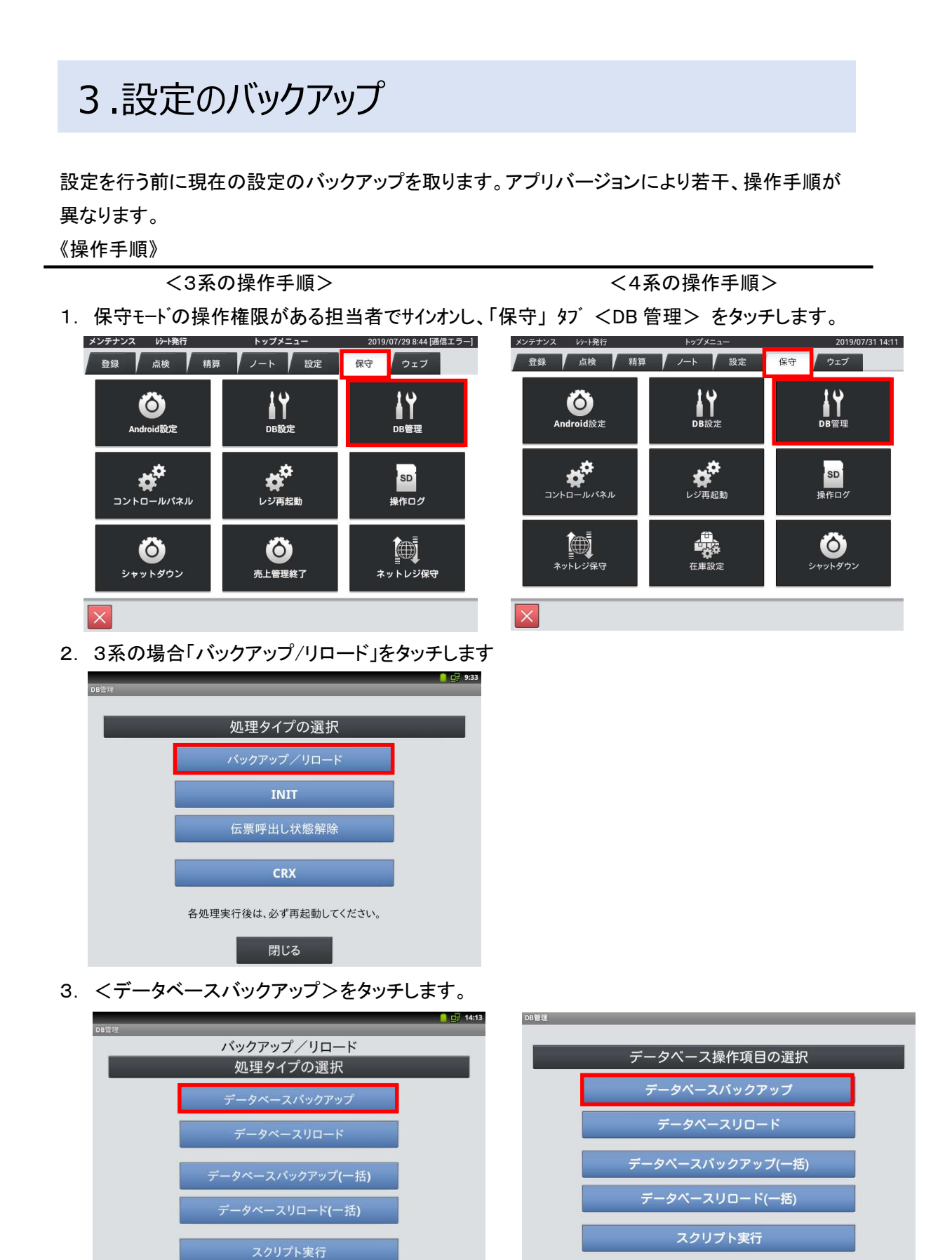

3 / 37

閉じる

4.「SETTING.DB」を選択し「次へ」をタッチします。

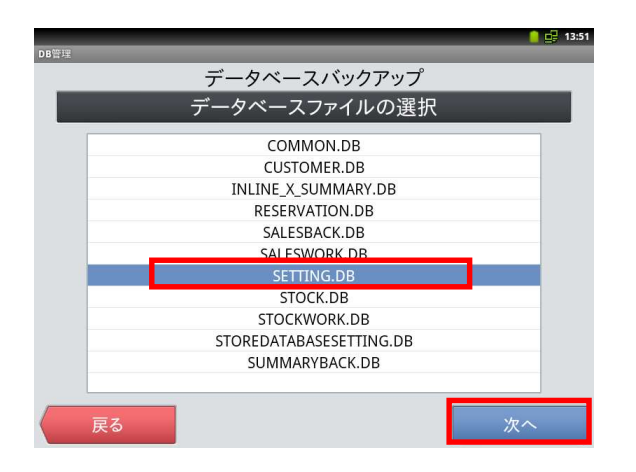

5.「全選択」をタッチして「次へ」をタッチします。

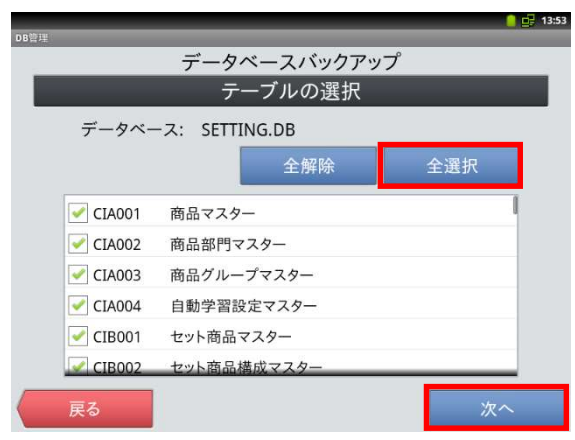

6.「確定」をタッチすると確認画面が表示され
 「OK」をタッチするとバックアップが開始されます。

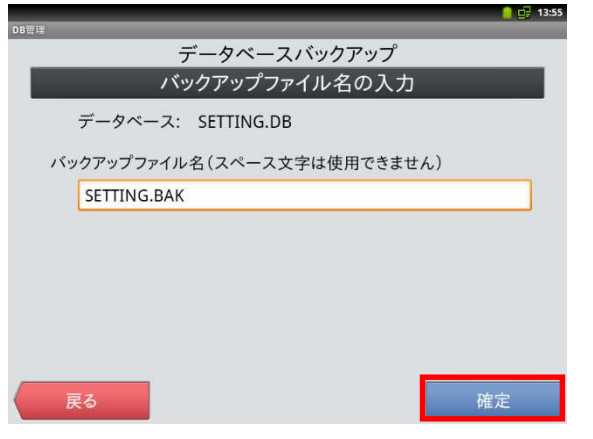

データ容量によりますが数秒~数分で完了します。

「DB ファイル形式」にチェックを付けて「次へ」 をタッチします。

| バッ:     | クアップするデータベースと形式を選択      | Rしてください |
|---------|-------------------------|---------|
| データ     | マベースファイル SETTING.DB(設定) |         |
| バック     | アップ形式の選択                |         |
| $\odot$ | CRXファイル形式               |         |
| 0       | DBファイル形式                |         |
| 0       | ダンプファイル形式               |         |
|         |                         |         |
|         |                         |         |
|         |                         |         |
| Ę       | <u>д</u> а              | 次へ      |

「実行」をタッチすると確認画面が表示され「OK」を タッチするとバックアップが開始されます。

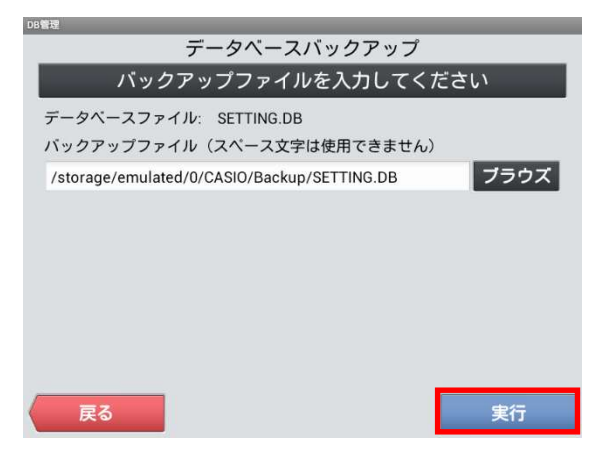

7. 完了したら「OK」-「戻る」-「戻る」-「閉じる」 で再起動確認画面が表示されますので「閉じる」

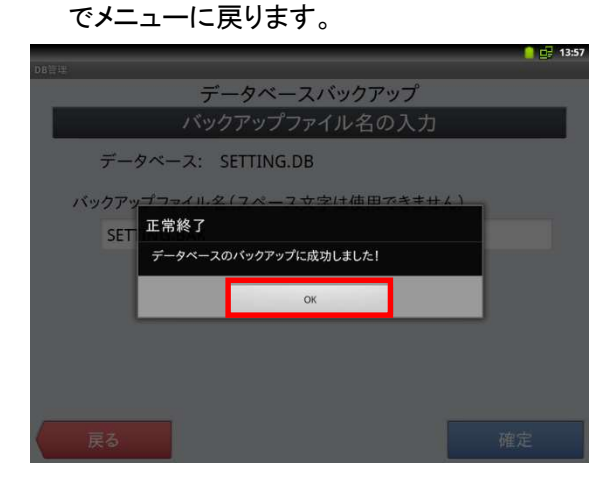

「閉じる」--「戻る」--「閉じる」で再起動確認画面 が表示されますので「キャンセル」でメニューに戻 ります。

| DB管理     |                       |  |  |  |  |  |  |  |
|----------|-----------------------|--|--|--|--|--|--|--|
|          | データベースバックアップ          |  |  |  |  |  |  |  |
|          | バックアップファイルを入力してください   |  |  |  |  |  |  |  |
| データベー    | ースファイル: SETTING.DB    |  |  |  |  |  |  |  |
| バックア     | 正常終了                  |  |  |  |  |  |  |  |
| /storage | <b>1</b> ラウズ          |  |  |  |  |  |  |  |
|          | データベースのバックアップに成功しました。 |  |  |  |  |  |  |  |
|          |                       |  |  |  |  |  |  |  |
|          | 間じる                   |  |  |  |  |  |  |  |
|          |                       |  |  |  |  |  |  |  |
|          |                       |  |  |  |  |  |  |  |
| = 7      |                       |  |  |  |  |  |  |  |
| 天の       |                       |  |  |  |  |  |  |  |

※設定を元に戻したい場合は<データベースリロード>を実行します。

### 4.税マスターの設定

軽減税率対応のため、以下の通り税テーブルを設定します。

(税テーブル3、税テーブル4を軽減税率用のテーブルとして準備します)

| No. | 税テーブル  | 税タイプ | 税率 | 備考    |
|-----|--------|------|----|-------|
| 1   | 税1テーブル | 内税   | 8% |       |
| 2   | 税2テーブル | 外税   | 8% |       |
| 3   | 税3テーブル | 内税   | 8% | 軽減税率用 |
| 4   | 税4テーブル | 外税   | 8% | 軽減税率用 |

#### 《操作手順》

 ① 設定モードの操作権限がある担当者で サインオンし、
 「設定」タブ→ <レジ詳細設定> を

タッチします。

- ※バージョンによって「レジ詳細設定」メニュー の表示位置が違う場合があります。
- ②「他」タブ → <税マスター>を タッチします。

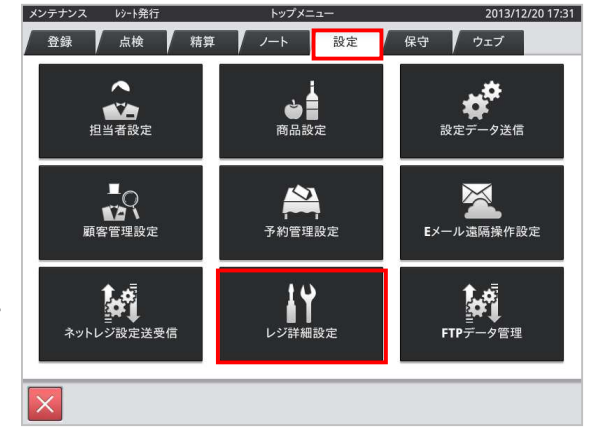

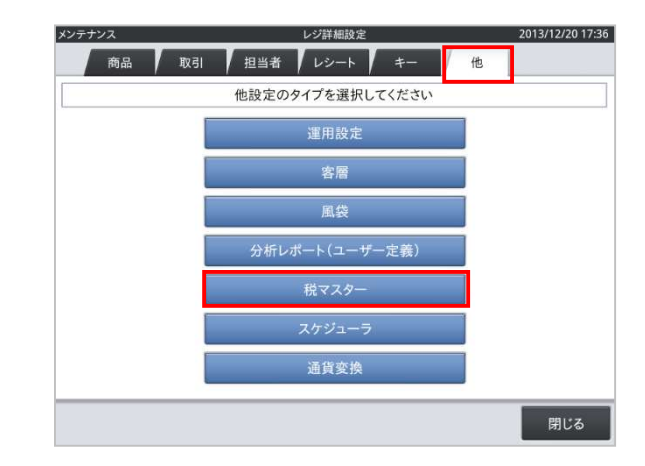

 税コード 01 を選択し <変更> をタッチ します。

|     |      |            | 税マ2  | <b>ミター</b> | 2016/06/04 23:42 |
|-----|------|------------|------|------------|------------------|
| Q   | 全件表示 |            | 4件   |            |                  |
| No. | 税コード | 税名称        |      | 詳細         |                  |
| 1   | 01   | 消費税        |      | 税コード       | 01               |
| 2   | 02   | 消費税        |      | 税名称        | 消費税              |
| 3   | 03   | TAX3       |      | 課税対象額名称    | 内税抜額             |
| 4   | 04   | TAX4       |      | 税額名称       | 内税               |
|     |      |            |      | 税計算区分      | 内税               |
|     |      |            | - 11 | 税率(%)      | 8                |
|     |      |            | - 11 | 端数処理       | 四捨五入             |
|     | ⊼ ≈  | * <u>×</u> |      |            |                  |
| 新   | 蜆    | 変更削        | 除    |            | 閉じる              |

④ 税コード 01 を右の通りに設定します。
 税額名称は「内税 8%」と設定します。税の文字の後の空白は半角スペース6個を推奨します。
 税額名称はレシートに印字されます。
 税計算区分、税率も確認してください。
 <実行>をタッチします。

| 税コード    | 01    |
|---------|-------|
| 税名称     | 消費税   |
| 課税対象額名称 | 内税抜額  |
| 税額名称    | 内税 8% |
| 税計算区分   | 内税    |
| 税率(%)   | 8     |
| 端数処理    | 四捨五入  |

⑤ 税コード 01 の設定が終了したら、<保存> をタッチします。

|     |      | 税マ   | スター     |       | 2019/07/24 1 |
|-----|------|------|---------|-------|--------------|
| ٩   | 全件表示 | 4件   |         |       |              |
| No. | 税コード | 税名称  | 詳細      |       |              |
| 1   | 01   | 消費税  | 税コード    | 01    |              |
| 2   | 02   | 消費税  | 税名称     | 消費税   |              |
| 3   | 03   | TAX3 | 課税対象額名称 | 内税抜額  |              |
| 4   | 04   | TAX4 | 税額名称    | 内税 8% |              |
|     |      |      | 税計算区分   | 内税    |              |
|     |      |      | 税率(%)   |       |              |
|     |      |      | 端数処理    | 四捨五入  |              |
|     | ~ *  | ▼ ×  |         |       |              |
| _   |      |      |         |       |              |

⑥ 税コード 02 を選択し <変更> をタッチ します。

|     |      |      | 税マ: | スター     | 2016/06/05 21:43 |
|-----|------|------|-----|---------|------------------|
| Q   | 全件表示 |      | 4件  |         |                  |
| No. | 税コード | 税名   | 称   | 言羊 糸田   |                  |
| 1   | 01   | 消費税  |     | 税コード    | 02               |
| 2   | 02   | 消費税  |     | 税名称     | 消費税              |
| 3   | 03   | TAX3 |     | 課税対象額名称 | 外税課税対象額          |
| 4   | 04   | TAX4 |     | 税額名称    | 外税               |
|     |      |      |     | 税計算区分   | 外税               |
|     |      |      |     | 税率(%)   | 8                |
|     |      |      |     | 端数処理    | 四捨五入             |
|     | ~ ~  |      | ×   |         |                  |
| 新   | 規    | 変更   | 削除  |         | 閉じる              |

⑦ 税コード 02 を右の通りに設定します。
 税額名称は「外税 8%」と設定します。税の文字の後の空白は半角スペース6個を推奨します。
 税額名称はレシートに印字されます。
 税計算区分、税率も確認してください。
 <実行>をタッチします。

| 税コード    | 02      |
|---------|---------|
| 税名称     | 消費税     |
| 課税対象額名称 | 外税課税対象額 |
| 税額名称    | 外税 8%   |
| 税計算区分   | 外税      |
| 税率(%)   | 8       |
| 端数処理    | 四捨五入    |

⑧ 税コード 02 の設定が終了したら、<保存> をタッチします。

|     |       |      | 税マ     | 7スター    |        | 2019/07/24 12: |
|-----|-------|------|--------|---------|--------|----------------|
| q   | 全件表示  |      | 4件     |         |        |                |
| No. | 税コード  | 1    | 税名称    | 詳細      |        |                |
| 1   | 01    | 消費税  |        | 税コード    | 02     |                |
| 2   | 02    | 消費税  |        | 税名称     | 消費税    |                |
| 3   | 03    | TAX3 |        | 課税対象額名称 | 外税課税対象 | 額              |
| 4   | 04    | TAX4 |        | 税額名称    | 外税 8%  |                |
|     |       |      |        | 税計算区分   | 外税     |                |
|     |       |      |        | 税率(%)   |        | 8              |
|     |       |      |        | 端数処理    | 四捨五入   |                |
|     |       |      |        |         |        |                |
| 1   | ⊼   ≈ | I ≥  | $\geq$ |         |        |                |
| 新   | 規     | 変更   | 削除     |         |        | 閉じる            |

⑨ 税コード 03 に軽減税率用として、
 内税、8%のレコードを作成します。
 税コード 03 の部分をタッチし、
 <変更> をタッチします。

① 税コード 03 に右の通り設定します。 課税対象額名称、税額名称には、軽減 税率対象商品と識別できるよう「※」 のマークを設定します。また、税額名称 は、「内税※ 8%」と設定します。※後の 空白は半角スペース4個を推奨します。 税計算区分、税率も設定してください。 (端数処理はお客様に確認願います)

「※」の入力方法:キーボードの「記号」をタッ チ. 右側の上矢印をタッチすると変更候補が 表示されます。スクロールして2ページ目あた りに「※」があります。

|     |      | 税マ   | マスター    | 2016/06/05 0:19 |
|-----|------|------|---------|-----------------|
| Q   | 全件表示 | 4件   |         |                 |
| No. | 税コード | 税名称  | 詳細      | 2               |
| 1   | 01   | 消費税  | 税コード    | 03              |
| 2   | 02   | 消費税  | 税名称     | TAX3            |
| 3   | 03   | TAX3 | 課税対象額名称 | TA3             |
| 4   | 04   | TAX4 | 税額名称    | TX3             |
|     |      |      | 税計算区分   | 無し              |
|     |      |      | 税率(%)   | 0               |
|     |      |      | 端数処理    | 切捨て             |
|     | ~ *  |      |         |                 |
| 新   | 規    | 変更削除 |         | 閉じる             |

| 税コード    | 03     |
|---------|--------|
| 税名称     | 消費税    |
| 課税対象額名称 | 内税抜額※  |
| 税額名称    | 内税※ 8% |
| 税計算区分   | 内税     |
| 税率(%)   | 8      |
| 端数処理    | 四捨五入   |

| ∈            | ∋                  | ⊆  | 2          |
|--------------|--------------------|----|------------|
| C            | $\supset$          | U  | $\cap$     |
| $\wedge$     | V                  | -  | ⇒          |
| ⇔            | $\forall$          | Э  | Z          |
| T            | -                  | д  | $\nabla$   |
| =            | ÷                  | «  | >          |
| $\checkmark$ | \$                 | oc | 17         |
| ſ            | s                  | Â  | 960        |
| 0            | 1                  |    | °C         |
| ¥            | \$                 | ¢  | £          |
| %            | #                  | &  | *          |
| 0            | ş                  | ☆  | *          |
| 0            | •                  | O  | $\diamond$ |
| *            |                    |    | Δ          |
| <b>A</b>     | $\bigtriangledown$ | •  | *          |
| Ŧ            | $\rightarrow$      | ←  | 1          |
| 1            | =                  | #  | b          |

税コード 03 の設定が終了したら、
 <保存> をタッチします。

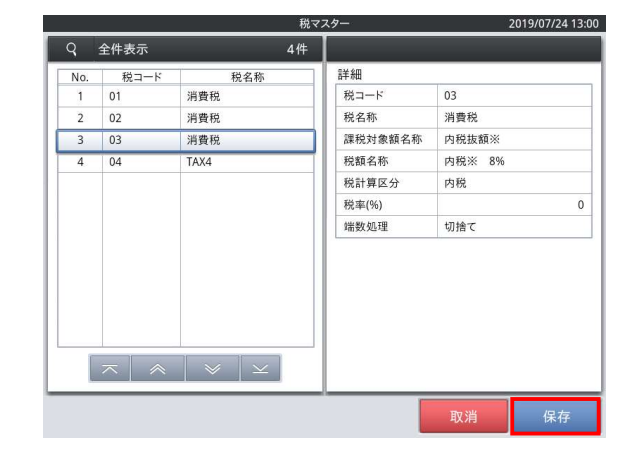

12 税コード 04 に軽減税率用として、
 外税、8%のレコードを作成します。
 税コード 04 の部分をタッチし、
 <変更> をタッチします。

- ① 税コード 04 に右の通り設定します。
   課税対象額名称、税額名称には、軽減
   税率対象商品と識別できるよう「※」
   のマークを設定します。また、税額名称
   は、「外税※ 8%」と設定します。※後の
   空白は半角スペース4個を推奨します。
   税計算区分、税率も設定してください。
   (端数処理はお客様に確認願います)
- (1) 税コード 04 の設定が終了したら、<保存> をタッチします。

|     |      | 税マ                    | スター     | 2016/06/05 0:11 |
|-----|------|-----------------------|---------|-----------------|
| Q   | 全件表示 | 4件                    |         |                 |
| No. | 税コード | 税名称                   | 詳細      |                 |
| 1   | 01   | 消費税                   | 税コード    | 04              |
| 2   | 02   | 消費税                   | 税名称     | TAX4            |
| 3   | 03   | 消費税                   | 課税対象額名称 | TA4             |
| 4   | 04   | TAX4                  | 税額名称    | TX4             |
|     |      |                       | 税計算区分   | 無し              |
|     |      |                       | 税率(%)   | 0               |
|     |      |                       | 端数処理    | 切捨て             |
| 1   | ~ *  | <ul> <li>✓</li> </ul> |         |                 |
| 新   | 規    | 変更削除                  |         | 閉じる             |

| 税コード    | 04       |
|---------|----------|
| 税名称     | 消費税      |
| 課税対象額名称 | 外税課税対象額※ |
| 税額名称    | 外税※ 8%   |
| 税計算区分   | 外税       |
| 税率(%)   | 8        |
| 端数処理    | 四捨五入     |

| _   |      | 税マ.  | スター     | 2        | 2016/06/05 22:02 |
|-----|------|------|---------|----------|------------------|
| Q   | 全件表示 | 4件   |         |          |                  |
| No. | 税コード | 税名称  | 詳細      |          |                  |
| 1   | 01   | 消費税  | 税コード    | 04       |                  |
| 2   | 02   | 消費税  | 税名称     | 消費税      |                  |
| 3   | 03   | 消費税  | 課税対象額名称 | 外税課税対象   | 額※               |
| 4   | 04   | TAX4 | 税額名称    | 外税※ 8.0% |                  |
|     |      |      | 税計算区分   | 外税       |                  |
|     |      |      | 税率(%)   |          | 8                |
|     |      |      | 端数処理    | 四捨五入     |                  |
|     | ~ *  | ▼ ×  |         |          |                  |
|     |      |      |         | 取消       | 保存               |

 (1) <閉じる> をタッチし税マスターの 設定を終了します。
 以降、トップメニューまで戻ります。

| <u> </u> | 至件表示 | 4    | · 1Ŧ    |          |
|----------|------|------|---------|----------|
| No.      | 税コード | 税名称  | 詳細      |          |
| 1        | 01   | 消費税  | 税コード    | 04       |
| 2        | 02   | 消費税  | 税名称     | 消費税      |
| 3        | 03   | 消費税  | 課税対象額名称 | 外税課税対象額※ |
| 4        | 04   | TAX4 | 税額名称    | 外税※ 8%   |
|          |      |      | 税計算区分   | 外税       |
|          |      |      | 税率(%)   |          |
|          |      |      | 端数処理    | 切捨て      |
|          |      |      |         |          |
| 1        | ~ ~  |      |         |          |

### 5.税マスターの予約設定

税コード 91、税コード 92 に、複数税率施行時の通常税率 10%の予約設定をします。 税コード 91、税コード 92 の設定内容は、スケジューラ起動時に税コード 01、税コード 02 にコピー されます。

#### 《予約設定時の税マスター》

|   | 税率  | 税計算区分 | 税コード |
|---|-----|-------|------|
| 4 | 8%  | 内税    | 01   |
| < | 8%  | 外税    | 02   |
|   | 8%  | 内税    | 03   |
|   | 8%  | 外税    | 04   |
|   | 10% | 内税    | 91   |
|   | 10% | 外税    | 92   |

#### 《スケジューラ起動時の税マスター》

| 税コード | 税計算区分 | 税率  |
|------|-------|-----|
| 01   | 内税    | 10% |
| 02   | 外税    | 10% |
| 03   | 内税    | 8%  |
| 04   | 外税    | 8%  |

#### 《操作手順》

 ① 設定モードの操作権限がある担当者で サインオンし、
 「設定」タブ→ <レジ詳細設定> を タッチします。

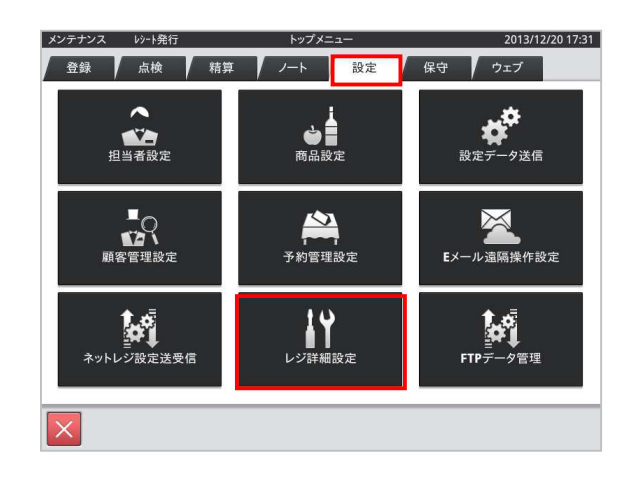

レジ詳細設定 2013/12/20 17:36

 ②「他」タブ → <税マスター> を タッチします。

③ すでに税コード:91 がある場合は、その 行をタッチして⑤に進みます ない場合は<新規> をタッチします。

|                              |                                      | 198.00                                      |                                                                                                    |                                                           |
|------------------------------|--------------------------------------|---------------------------------------------|----------------------------------------------------------------------------------------------------|-----------------------------------------------------------|
|                              |                                      | 進出                                          | 設定                                                                                                    |                                                           |
|                              |                                      | 当                                           | 層                                                                                                    |                                                           |
|                              |                                      | E                                           | 袋                                                                                                    |                                                           |
|                              |                                      | () 45 1 - 40 - 1 /                          | - 4                                                                                                    |                                                           |
|                              |                                      | 分析レホート(                                     | ユーサー定義)                                                                                                    |                                                           |
|                              |                                      | 税マ                                          |                                                                                                    |                                                           |
|                              |                                      | スケシ                                         |                                                                                                    |                                                           |
|                              |                                      |                                             |                                                                                                    |                                                           |
|                              |                                      | 迎與                                          | 发换                                                                                                    |                                                           |
|                              |                                      | <u>,</u><br>원국                              | 29-                                                                                                    | 閉じる<br>2016/06/05 2                                       |
| Q                            | 全件表示                                 | 税マ<br>4件<br>10-2年                           | スター                                                                                                    | 閉じる<br>2016/06/05 2                                       |
| Q<br>No.<br>1                | 全件表示<br>税コード<br>01                   | 税マ<br>4件<br>税名称<br>消費税                      | スター<br>詳細<br>税コード                                                                                               | 閉じる<br>2016/06/05 2<br>01                                 |
| Q<br>No.<br>1<br>2           | 全件表示<br>税コード<br>01<br>02             | 税マ<br>4件<br>税名称<br>消費税<br>消費税               | スター<br>詳細<br>税コード<br>税名称                                                                                        | 閉じる<br>2016/06/05 2<br>01<br>消費税                          |
| Q<br>No.<br>1<br>2<br>3      | 全件表示<br>税コード<br>01<br>02<br>03       | 級マ<br>4件<br>税名称<br>消費税<br>消費税<br>消費税        | スター<br>詳細<br>税コード<br>税名称<br>課税対象額名称                                                                             | 閉じる<br>2016/06/05 2<br>01<br>消費税<br>内税抜額                  |
| Q<br>No.<br>1<br>2<br>3<br>4 | 全件表示<br>税コード<br>01<br>02<br>03<br>04 | 税マ<br>4件<br>税名称<br>消費税<br>消費税<br>消費税        | 29-<br>詳細<br>税コード<br>税名称<br>遅税対象額名称<br>税額名称                                                                     | 閉じる<br>2016/06/05 2<br>01<br>消費税<br>内税抜額<br>内税 8.0%       |
| Q<br>No.<br>1<br>2<br>3<br>4 | 全件表示<br>税コード<br>01<br>02<br>03<br>04 | 税マ<br>4件<br>税名称<br>消費税<br>消費税<br>消費税<br>消費税 | 詳細           税ユード           税名称           課税労業務           税額名称           税計算区分                                  | 閉じる<br>2016/06/05 2<br>01<br>消費税<br>内税抜額<br>内税 8.0%<br>内税 |
| Q<br>No.<br>1<br>2<br>3<br>4 | 全件表示<br>税コード<br>01<br>02<br>03<br>04 | 税マ<br>4件<br>税名称<br>消費税<br>消費税<br>消費税        | 29-           詳細           税2-ド           税名称           連税対象類名称           税請買区分           税率(%)           税率(%) | 閉じる<br>2016/06/05 2<br>01<br>消費税<br>内税 8.0%<br>内税         |

メンテナンス

④ 新規税コードの設定画面となります。

|     |      | 税マ  | スター                                      |    | 2016/06/05 10:4 |
|-----|------|-----|------------------------------------------|----|-----------------|
| ۹   | 全件表示 | 4件  |                                          |    |                 |
| No. | 税コード | 税名称 | 11年1月1日日 11日日 11日日 11日日 11日日 11日日 11日日 1 |    |                 |
| 1   | 01   | 消費税 | 税コード                                     | 05 |                 |
| 2   | 02   | 消費税 | 税名称                                      |    |                 |
| 3   | 03   | 消費税 | 課税対象額名称                                  |    |                 |
| 4   | 04   | 消費税 | 税額名称                                     |    |                 |
|     |      |     | 税計算区分                                    |    |                 |
|     |      |     | 税率(%)                                    |    | 0               |
|     |      |     | 端数処理                                     |    |                 |
| 1   | ~ *  | * ¥ |                                          |    |                 |
|     |      |     |                                          | 取消 | 保存              |

⑤ 税コード 91 として右の通り設定します。 税額名称は、「内税 10%」と設定 します。税の文字の後の空白は、 半角スペース 5 個を推奨します。 税計算区分、税率も設定してください。 (端数処理はお客様に確認願います)

| 税コード    | 91     |
|---------|--------|
| 税名称     | 消費税    |
| 課税対象額名称 | 内税抜額   |
| 税額名称    | 内税 10% |
| 税計算区分   | 内税     |
| 税率(%)   | 10     |
| 端数処理    | 四捨五入   |

⑥ 税コード 91 の設定が終了したら、<保存> をタッチします。

| Q         全件表示         6件           No.         税コード         税名称           1         01         消費税           2         02         消費税           3         03         消費税           5         91         消費税           6         92         消費税            日         日            日         日            日         日            日         日            日         日            日         日            日         日 |            |                           | 税マ                           | スター                      | 2016/06/05 2                       |
|----------------------------------------------------------------------------------------------------|------------|---------------------------|------------------------------|--------------------------|------------------------------------|
| NO.         税コード         税名称         営業           1         01         消費税         第           2         02         消費税         第           3         03         消費税         日           4         04         消費税         日           5         91         消費税         日           6         92         消費税         日               日                                                                            | ર          | 全件表示                      | 6件                           |                          |                                    |
| 1     01     消費税       2     02     消費税       3     03     消費税       4     04     消費税       5     91       6     92     消費税                                                                                                    | No.        | 税コード                      | 税名称                          | 詳細                       |                                    |
| 2     02     消費税       3     03     消費税       4     04     消費税       5     91     消費税       6     92     消費税         水     ・         水     ・         水     ・         取消     研究         取消     研究                                                                                                    | 1          | 01                        | 消費税                          | 税コード                     | 91                                 |
| 3     03     消費税       4     04     消費税       5     91     消費税       6     92     消費税       日     日     日       二     日     日                                                                                                    | 2          | 02                        | 消費税                          | 税名称                      | 消費税                                |
| 4     04     消費税       5     91     消費税       6     92     消費税       一     一     一       一     一     一       一     一     一       二     二     一       二     二     二                                                                                                    | 3          | 03                        | 消費税                          | 課税対象額名称                  | 内税抜額                               |
| 5     91     消費税       6     92     消費税       股前買区分     内税       股本(%)     (%)       成数処理     田捨五入                                                                                                    | 4          | 04                        | 消費税                          | 税額名称                     | 内税 10.0%                           |
| 6     92     消費税     税率(%)     1       歳数処理     四拾五入         不     ※     ※         取消     保存                                                                                                    | 5          | 91                        | 消費税                          | 税計算区分                    | 内税                                 |
|                                                                                                    | 6          | 92                        | 消費税                          | 税率(%)                    | 1                                  |
| ☆ ※ ⊻                                                                                                    |            |                           |                              | 端数処理                     | 四捨五入                               |
|                                                                                                    |            |                           |                              |                          |                                    |
|                                                                                                    | 2          | 不 条                       | - シーン<br>                    | 2,3-                     | 取消 保存<br>2016/06/05 2              |
| No. 税コード 税名称 詳細                                                                                                    | No.        | 一 余                       | 泉マ<br>泉マ<br>4件<br>税名称        | Z <b>2</b> -             | 取消 保存<br>2016/06/05 2              |
| 10.         税コード         税名称         詳細           1         01         消費税         税コード         01                                                                                                    | No.<br>1   | 二 条<br>全件表示<br>税コード<br>01 | 税マ<br>税マ<br>4件<br>税名称<br>消費税 | スター<br>詳細<br>税コード        | 取消 保存<br>2016/06/05 2<br>01        |
| NO.         税コード         税名称         詳細           1         01         消費税         税コード         01           2         02         消費税         税名称         消費税                                                                                                    | No. 1<br>2 |                           | 展マ<br>                       | 23-<br>詳細<br>税2-ド<br>税名称 | 取消 保存<br>2016/06/05 2<br>01<br>消費税 |

⑦ すでに税コード:92 がある場合は、その 行をタッチして⑨に進みます ない場合は<新規> をタッチします。

o

| ~   | the last scalar area | 174 X | 1       | 2010/00/03 22 |
|-----|----------------------|-------|---------|---------------|
| q   | 全件表示                 | 4件    |         |               |
| No. | 税コード                 | 税名称   | 詳細      |               |
| 1   | 01                   | 消費税   | 税コード    | 01            |
| 2   | 02                   | 消費税   | 税名称     | 消費税           |
| 3   | 03                   | 消費税   | 課税対象額名称 | 内税抜額          |
| 4   | 04                   | 消費税   | 税額名称    | 内税 8.0%       |
|     |                      |       | 税計算区分   | 内税            |
|     |                      |       | 税率(%)   | 8             |
|     |                      |       | 端数処理    | 四捨五入          |
|     | ⊼ ≈                  | × ×   |         |               |
|     |                      |       |         |               |

⑧ 新規税コードの設定画面となります。

|     |      | 税マ  | スター     | 2  | 016/06/05 11:0 |
|-----|------|-----|---------|----|----------------|
| q   | 全件表示 | 5件  |         |    |                |
| No. | 税コード | 税名称 | 8羊糸田    |    |                |
| 1   | 01   | 消費税 | 税コード    | 05 |                |
| 2   | 02   | 消費税 | 税名称     |    |                |
| 3   | 03   | 消費税 | 課税対象額名称 |    |                |
| 4   | 04   | 消費税 | 税額名称    |    |                |
| 5   | 91   | 消費税 | 税計算区分   |    |                |
|     |      |     | 税率(%)   |    | 0              |
|     |      |     | 端数処理    |    |                |
| 1   | ~ ~  | * * |         |    |                |
| _   | Le.  |     |         | 取消 | 保存             |

③ コード 92 として右の通り設定します。
 税額名称は、「外税 10%」と設定します。税の文字の後の空白は、半角スペース5個を推奨します。
 税計算区分、税率も設定してください。
 (端数処理はお客様に確認願います)

| 税コード    | 92      |
|---------|---------|
| 税名称     | 消費税     |
| 課税対象額名称 | 外税課税対象額 |
| 税額名称    | 外税 10%  |
| 税計算区分   | 外税      |
| 税率(%)   | 10      |
| 端数処理    | 四捨五入    |

11 税コード 92 の設定が終了したら、<保存> をタッチします。

| No.         税2ド         税名称           1         01         消費税         税二-ド         92           2         02         消費税         税名         消費税           3         03         消費税         福税         税援名称         外税運税対象額           5         91         消費税         税額名称         外税         10.0%           6         92         消費税         税額名称         外税         10.0%           税率目         10.0%         税額名報         1         税額公         1 | No.         税口一ド         税名称         詳細           1         01         消費税         税二ド         92           2         02         消費税         税         税         消費税         税           4         04         消費税         税         税         月費税         税           5         91         消費税         税         税         税         税         税         税         税         税         税         税         税         税         10.0%         税          税         税            税           税 <t< th=""><th></th><th>I</th><th>6件</th><th>全件表示</th><th>Q</th></t<> |          | I       | 6件  | 全件表示 | Q   |
|----------------------------------------------------------------------------------------------------|----------------------------------------------------------------------------------------------------|----------|---------|-----|------|-----|
| 1     01     消費税     税二ード     92       2     02     消費税     税名称     消費税       3     03     消費税     福税     消費税       4     04     消費税     税額     税税       5     91     消費税     税額     税額       6     92     消費税     税額     税額        成額     成額     税額     税額                                                                                                    | 1     01     消費税     税コード     92       2     02     消費税     税名称     消費税       3     03     消費税     税       4     04     消費税     課税対象領名称     外税運税対象領       5     91     消費税     税       6     92     消費税     税       1     山田     小規     税       1     山田     山田     税       1     山田     山田     税                                                                                                    |          | 詳細      | 税名称 | 税コード | No. |
| 2     02     消費税     税名称     消費税       3     03     消費税     環股対象額     課股対象額名称     外税運税対象額       4     04     消費税     税額名称     外税     10.0%       5     91     消費税     税額     税額有公     税額       6     92     消費税     税額     税額有公     税額有公       総款如理     四拾五入                                                                                                    | 2     02     消費税       3     03     消費税       4     04     消費税       5     91     消費税       6     92     消費税       総計算区分     外税       10.0%     税款       松銀名称     外税       6     92       消費税     四拾五入                                                                                                    | 92       | 税コード    | 消費税 | 01   | 1   |
| 3     03     消費税     課税対象額名称     外税運税対象額       4     04     消費税     税額名称     外税     10.0%       5     91     消費税     税額名称     外税     10.0%       6     92     消費税     税     税額名称     月税                                                                                                    | 3     03     消費税     課税対象額名称     外税課权対象額       4     04     消費税     股額名称     外税     10.0%       5     91     消費税     税額名称     外税     10.0%       6     92     消費税         1           ※                                                                                                    | 消費税      | 税名称     | 消費税 | 02   | 2   |
| 4     04     消費税       5     91     消費税       6     92     消費税       規算区分     外税       税定(%)        機能類型運     四捨五入                                                                                                    | 4     04     消費税       5     91     消費税       6     92     消費税       股源(%)     10       股源(%)     11       端数処理     四抽五入                                                                                                    | 外税課税対象額  | 課税対象額名称 | 消費税 | 03   | 3   |
| 5         91         消费税         税計算区分         外税           6         92         消费税         税率(%)         総数処理         四拾五入                                                                                                    | 5     91     消費税       6     92     消費税                                                                                                    | 外税 10.0% | 税額名称    | 消費税 | 04   | 4   |
| 6         92         消費税         税率(%)           編集         編集         四倍五入                                                                                                    | 6     92     消費税     税率(%)     11       磁数処理     四拾五入                                                                                                    | 外税       | 税計算区分   | 消費税 | 91   | 5   |
| 《能致如理 四捨五入                                                                                                    | 端数処理         四捨五入           二         二                                                                                                    | 1        | 税率(%)   | 消費税 | 92   | 6   |
|                                                                                                    |                                                                                                    | 四捨五入     | 端数処理    |     |      |     |
| $\pi \ll \forall \mathbf{Y}$                                                                                                    |                                                                                                    |          |         | * × | ⊼ ≈  |     |

税コード 92 が追加されます。ここで、
 税コード 91、税コード 92 が追加されて
 いることを再度確認します。
 税計算区分、税率が正しく設定されているか
 すべての行を確認します。
 <閉じる> をタッチしてトップメニューまで
 戻ります。

| 2016/06/05 | スター     | 税マスタ  |      |     |  |  |  |
|------------|---------|-------|------|-----|--|--|--|
|            |         | 6件    | 全件表示 | q   |  |  |  |
|            | 詳細      | 税名称   | 税コード | No. |  |  |  |
| 92         | 税コード    | 消費税   | 01   | 1   |  |  |  |
| 消費税        | 税名称     | 消費税   | 02   | 2   |  |  |  |
| 外税課税対象額    | 課税対象額名称 | 消費税   | 03   | 3   |  |  |  |
| 外税 10.0%   | 税額名称    | 消費税   | 04   | 4   |  |  |  |
| 外税         | 税計算区分   | 消費税   | 91   | 5   |  |  |  |
|            | 税率(%)   | 消費税   | 92   | 6   |  |  |  |
| 四捨五入       | 端数処理    |       |      |     |  |  |  |
|            |         | × ×   | ⊼ ≈  |     |  |  |  |
| 閉じる        |         | 変更 削除 | R 3  | 新判  |  |  |  |

### 6.スケジューラの予約設定

スケジューラーの予約設定により指定日時に自動的に税率の変更を行います。

《操作手順》

例として 2019年10月1日 午前3時以降ににスケジューラが起動するように設定します。

 ① 設定モードの操作権限がある担当者で サインオンし、
 「設定」タブ→ <レジ詳細設定> を タッチします。

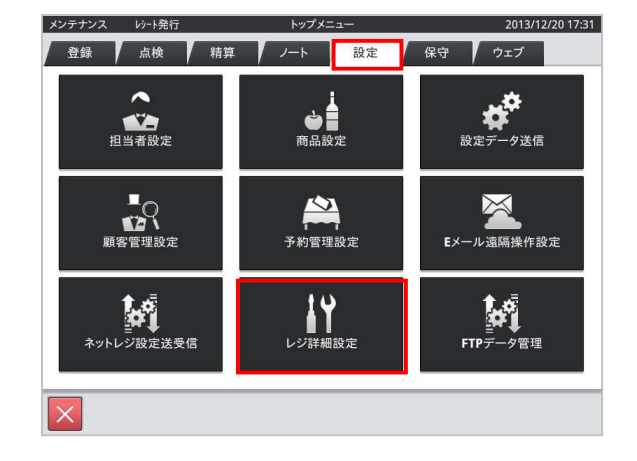

 ②「他」タブ → <スケジューラ> を タッチします。

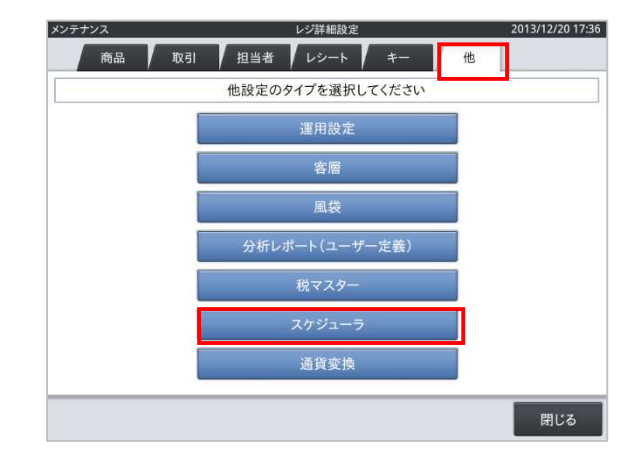

③ <新規> をタッチします。

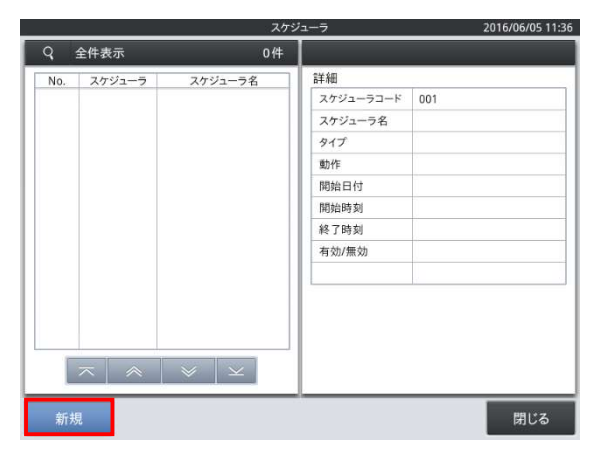

④ 新規スケジューラの設定画面と なります。

 5 右の通りにスケジューラの設定を します。

|     |        | スケミ                | ジューラ      |     | 2016/06/05 11:4 |
|-----|--------|--------------------|-----------|-----|-----------------|
| Q   | 全件表示   | 0件                 |           |     |                 |
| No. | スケジューラ | スケジューラ名            | 詳細        | ~   | _               |
|     |        |                    | スケジューラコード | 001 |                 |
|     |        |                    | スケジューラ名   |     |                 |
|     |        |                    | タイプ       |     |                 |
|     |        |                    | 動作        |     |                 |
|     |        |                    | 開始日付      |     |                 |
|     |        |                    | 開始時刻      |     |                 |
|     |        |                    | 終了時刻      |     |                 |
|     |        |                    | 有効/無効     |     |                 |
|     |        |                    |           |     |                 |
|     |        |                    |           |     |                 |
|     |        |                    |           |     |                 |
|     |        |                    |           |     |                 |
| 1   |        | const llosses 1    |           |     |                 |
|     | $\sim$ | $\otimes$ $\times$ |           |     |                 |
|     |        |                    |           |     |                 |
|     |        |                    |           | 取消  | 保存              |

| スケジューラーコード | 001        |
|------------|------------|
| スケジューラー名   | 税率         |
| タイプ        | ー回のみ       |
| 動作         | 消費税変更      |
| 開始日付       | 2019/10/01 |
| 開始時刻       | 3:00       |
| 終了時刻       | 23:59      |
| 有効/無効      | 有効         |

⑥ スケジューラの設定が完了したら「保存」をタッチします。

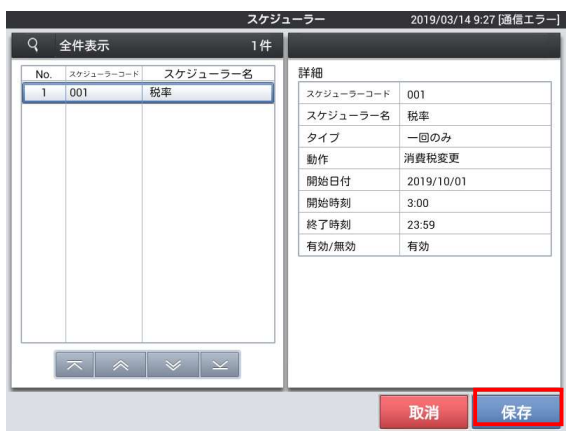

 「閉じる」をタッチしてトップメニューまで 戻ります。

| No. | スケジューラ | スケジューラ名 | 詳細        |            |
|-----|--------|---------|-----------|------------|
| 1   | 001    | 税率      | スケジューラコード | 001        |
|     |        |         | スケジューラ名   | 税率         |
|     |        |         | タイプ       | 一回のみ       |
|     |        |         | 動作        | 消費税変更      |
|     |        |         | 開始日付      | 2019/10/01 |
|     |        |         | 開始時刻      | 0:00       |
|     |        |         | 終了時刻      |            |
|     |        |         | 有効/無効     | 有効         |
|     | ~ *    | * ×     |           |            |

### 7.取引シンボル文字の設定

軽減税率用の税コード、商品に、税コード 03、税コード 04 にリンクしている商品を取引した際に、 軽減税率対象商品のシンボル文字「※」を印字するように設定します。 ※軽減税率を適用されない場合は設定の必要はありません。

#### 《操作手順》

 ① 保守モードの操作権限がある担当者で サインオンし、
 「保守」タブ→ <DB 設定> をタッチ します。

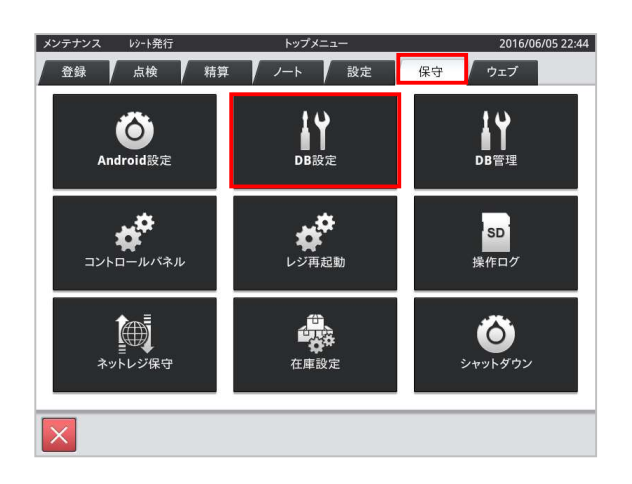

 ② 売上管理アプリの 「CSB007 キャラクター設定」を タッチします。

| 表示     |             | 801 |
|--------|-------------|-----|
| CEMUVE | HT74 H1A7   | ]   |
| 上管理    |             |     |
| CSA001 | 商品設定グループ    |     |
| CSA002 | 商品分類        |     |
| CSA003 | 商品選択区分      |     |
| CSA004 | 商品割引設定      |     |
| CSA005 | 商品表示リンク設定   |     |
| CSA006 | 商品割引成立条件設定  |     |
| CSB001 | 運用設定        |     |
| CSB002 | 取引キー設定      |     |
| CSB003 | 取引キー設定明細    |     |
| CSB004 | 担当者設定       |     |
| CSB005 | 担当者設定グループ   |     |
| CSB006 | 担当者設定グループ明細 |     |
| CSB007 | キャラクター設定    |     |
| CSROOR | 和中面通過中      | 1   |

 No.50 付近「GENERAL..SYMBOL.TS3」を 選択し <変更> をタッチします。

※バージョンにより No.は変動します。

アプリバージョンが4.X.Xの場合は No.59 付近「GENERAL..SYMBOL.TS3」を 選択してください。

 ④「No.2 キャラクター」のデータ フィールド部に「※」を設定します。
 (税コード 03 にリンクしている商品を 取引する際に「※」が印字される ようになります)
 設定が完了したら <保存> を タッチします。

| 売上管 | 理                     | C!     | 5B007 キャラクター | ·設定                   | 2016/06/05 22:51 |
|-----|-----------------------|--------|--------------|-----------------------|------------------|
| q   | 全件表示                  |        |              |                       | 85件              |
| No. | キャラクター設定コード△          | キャラクター |              |                       |                  |
| 49  | GENERAL.SYMBOL.TS2    |        |              |                       |                  |
| 50  | GENERAL.SYMBOL.TS3    |        |              |                       |                  |
| 51  | GENERAL.SYMBOL.TS4    |        |              |                       |                  |
| 52  | GENERAL.SYMBOL.TS5    |        |              |                       |                  |
| 53  | GENERAL.SYMBOL.TS6    |        |              |                       |                  |
| 54  | GENERAL.SYMBOL.TS7    |        |              |                       |                  |
| 55  | GENERAL.SYMBOL.TS8    |        |              |                       |                  |
| 56  | GENERAL.SYMBOL.TS9    |        |              |                       |                  |
| 57  | GENERAL SYMBOL WEIGHT | Kg     |              |                       |                  |
| 58  | MESSAGE.BILL.BOTTOM.L |        |              |                       |                  |
| 59  | MESSAGE.BILL.BOTTOM.S |        |              |                       |                  |
| 60  | MESSAGE.BILL.COPY.L   |        |              |                       |                  |
|     |                       |        | * *          | $\mathbf{\mathbf{x}}$ |                  |
| *   | 新規 3                  | 医更 削   | 」除           |                       | 閉じる              |

| No. | フィールド名      | フィールドデータ           |  |
|-----|-------------|--------------------|--|
| 1   | キャラクター設定コード | GENERAL.SYMBOL.TS3 |  |
| 2   | キャラクター      | *                  |  |
| 3   | 備考          |                    |  |
| 4   | 作成日時        | 20191001000112     |  |
| 5   | 更新日時        | 20160605222701     |  |
|     |             |                    |  |
|     |             |                    |  |

 ⑤ No.51 付近「GENERAL..SYMBOL.TS4」を 選択し <変更> をタッチします。

アプリバージョンが4.X.Xの場合は No.60 付近「GENERAL..SYMBOL.TS4」を 選択してください。

| 劳  | 上管  | 理                     | CSB007 キャラクター設定                     | 2016/06/05 23:04 |
|----|-----|-----------------------|-------------------------------------|------------------|
|    | q   | 全件表示                  |                                     | 85件              |
|    | No. | キャラクター設定コード△          | キャラクター                              |                  |
|    | 49  | GENERAL.SYMBOL.TS2    |                                     |                  |
|    | 50  | GENERAL.SYMBOL.TS3    | *                                   |                  |
|    | 51  | GENERAL.SYMBOL.TS4    |                                     |                  |
| 11 | 52  | GENERAL.SYMBOL.TS5    |                                     |                  |
|    | 53  | GENERAL.SYMBOL.TS6    |                                     |                  |
| 1  | 54  | GENERAL.SYMBOL.TS7    |                                     |                  |
|    | 55  | GENERAL.SYMBOL.TS8    |                                     |                  |
|    | 56  | GENERAL.SYMBOL.TS9    |                                     |                  |
|    | 57  | GENERAL SYMBOL WEIGHT | Kg                                  |                  |
|    | 58  | MESSAGE.BILL.BOTTOM.L |                                     |                  |
|    | 59  | MESSAGE.BILL.BOTTOM.S |                                     |                  |
|    | 60  | MESSAGE.BILL.COPY.L   |                                     |                  |
|    |     |                       | $ $ $\approx$ $ $ $\vee$ $ $ $\vee$ |                  |
|    | *   | 听規 🛛 👔                | 2页 削除                               | 閉じる              |

 ⑥「No.2 キャラクター」のデータ フィールド部に「※」を設定します。
 (税コード 04 にリンクしている商品を 取引する際に「※」が印字される ようになります)
 設定が完了したら <保存> を タッチします。

| <b>)</b> . | フィールド名 | フィールドテ             | 9 |
|------------|--------|--------------------|---|
| キャラクタ      | 一設定コート | GENERAL.SYMBOL.TS4 |   |
| キャラクタ      | -      | *                  |   |
| 備考         |        |                    |   |
| 作成日時       |        | 20191001000112     |   |
| 更新日时       |        | 20160605222605     |   |
|            |        |                    |   |
|            | $\sim$ | * * ×              |   |

⑦「GENERAL..SYMBOL.TS3」と
 「GENERAL..SYMBOL.TS4」の
 キャラクター部に「※」が設定されている
 ことを確認します。
 <閉じる>をタッチしてトップメニューまで
 戻ります。

| 売  | 上管  | 理                     | CSB007 キャラクター設定                         | 2016/06/05 23:10 |
|----|-----|-----------------------|-----------------------------------------|------------------|
|    | q   | 全件表示                  |                                         | 85件              |
|    | No. | キャラクター設定コード△          | キャラクター                                  |                  |
|    | 49  | GENERAL.SYMBOL.TS2    |                                         |                  |
|    | 50  | GENERAL.SYMBOL.TS3    | *                                       |                  |
|    | 51  | GENERAL.SYMBOL.TS4    | *                                       |                  |
|    | 52  | GENERAL.SYMBOL.TS5    |                                         |                  |
|    | 53  | GENERAL.SYMBOL.TS6    |                                         |                  |
|    | 54  | GENERAL.SYMBOL.TS7    |                                         |                  |
| 11 | 55  | GENERAL.SYMBOL.TS8    |                                         |                  |
|    | 56  | GENERAL.SYMBOL.TS9    |                                         |                  |
| ſ  | 57  | GENERAL SYMBOL WEIGHT | (g                                      |                  |
| IT | 58  | MESSAGE.BILL.BOTTOM.L |                                         |                  |
|    | 59  | MESSAGE.BILL.BOTTOM.S |                                         |                  |
|    | 60  | MESSAGE.BILL.COPY.L   |                                         |                  |
|    |     |                       | $\overline{}$ $\approx$ $\vee$ $\times$ |                  |
|    | *   | ff規 g                 | 更削除                                     | 閉じる              |

⑧ トップメニューまで戻ると、売上管理 アプリの再起動要求画面が表示され ます。<確定> をタッチし、売上管理 アプリを再起動させます。

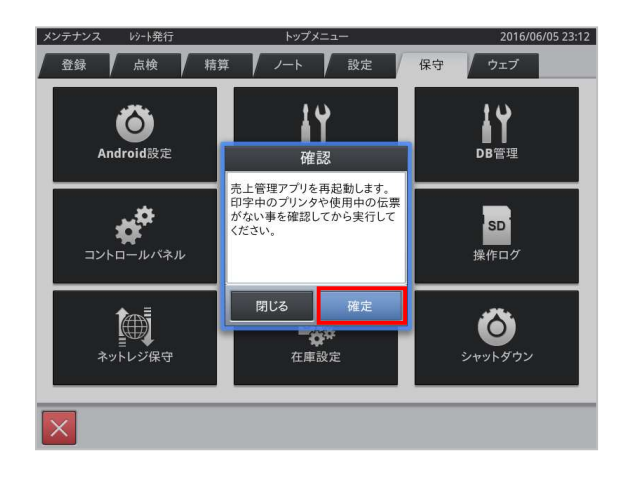

2013/12/20 17:31

### 8.商品の税種別変更設定

軽減税率対象の商品がある場合は、下記手順にて税種別の変更を行ってください。 この設定は予約ではありません。設定はリアルタイムに反映されます。 ※軽減税率を適用されない場合は設定の必要はありません。

#### 《操作手順》

例として軽減税率商品「PLU0001」に軽減税率の税種別(内税)を設定します。

メンテナンス レシート発行

 ① 設定モードの操作権限がある担当者で サインオンし、
 「設定」タブ→ <商品設定> をタッチ します。

 (2)「PLU0001」を選択し <変更> を タッチします。

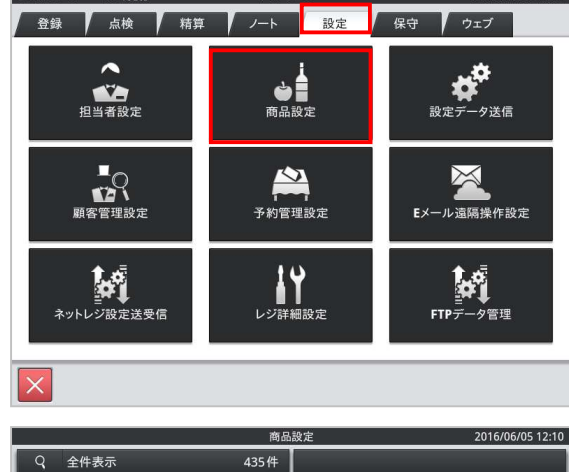

トップメニュ

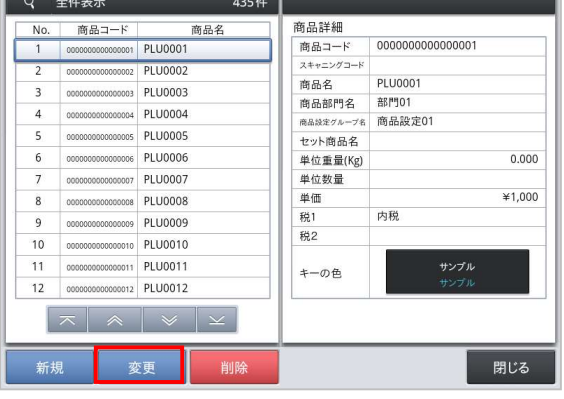

③ 税1の設定値表示部をタッチします。

| No | 商品コード                                   | 商品名       | 商品詳細      |               |       |
|----|-----------------------------------------|-----------|-----------|---------------|-------|
| 1  | 000000000000000000000000000000000000000 | PLU0001   | 商品コード     | 0000000000000 | 0001  |
| 2  | 00000000000000000000                    | PLU0002   | スキャニングコード |               |       |
| 3  | 000000000000000000000000000000000000000 | PL 110003 | 商品名       | PLU0001       |       |
| ,  | 00000000000000000                       | PLU0003   | 商品部門名     | 部門01          |       |
| 4  | 0000000000000004                        | PL00004   | 商品設定グループ名 | 商品設定01        |       |
| 5  | 0000000000000005                        | PLU0005   | セット商品名    |               |       |
| 6  | 0000000000000000                        | PLU0006   | 単位重量(Kg)  |               | 0.00  |
| 7  | 000000000000000000000000000000000000000 | PLU0007   | 単位数量      |               |       |
| 8  | 00000000000000000                       | PLU0008   | 単価        |               | ¥1,00 |
| 9  | 0000000000000000                        | PLU0009   | 税1        | 内税            |       |
| 10 | 000000000000000000000000000000000000000 | PLU0010   | 税2        |               |       |
| 11 | 0000000000000011                        | PLU0011   | +         | #3            | ノブル   |
| 12 | 000000000000000000000000000000000000000 | PLU0012   | 4-08      | #3            | ブル    |
| 1  |                                         |           |           |               |       |
|    |                                         |           |           |               |       |

④「内税※ 8%」をタッチします。

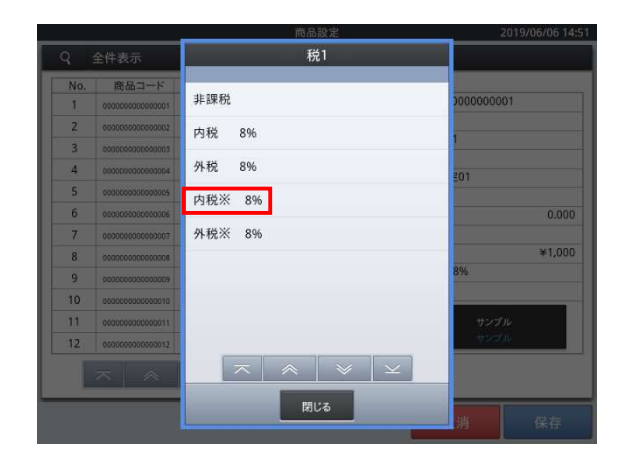

④ 税1の設定値が「内税※ 8%」に変わっていることを確認します。間違いなければ
 <保存>をタッチします。

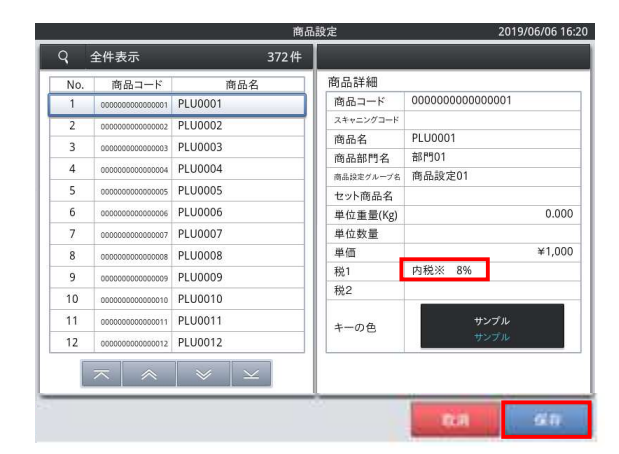

(5) <閉じる> をタッチします。
 トップメニューに戻ります。

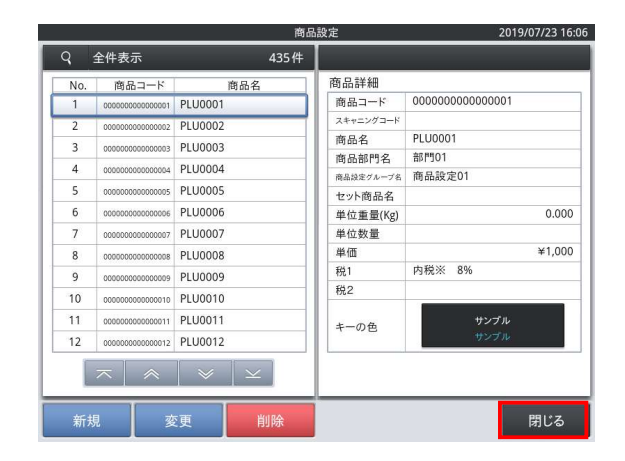

### 9.点検/精算レポートの税額印字有効化設定

初期設定では、点検/精算レポートには、税コード 03、税コード 04 の課税対象額、税額は印字 されません。これらを印字するように設定します。

※軽減税率を適用されない場合は設定の必要はありません。

#### 《操作手順》

 ① 設定モードの操作権限がある担当者で サインオンし、
 「設定」タブ→ <レジ詳細設定> を タッチします。

 (2)「レシート」タブ→ <印刷レイアウト> をタッチします。

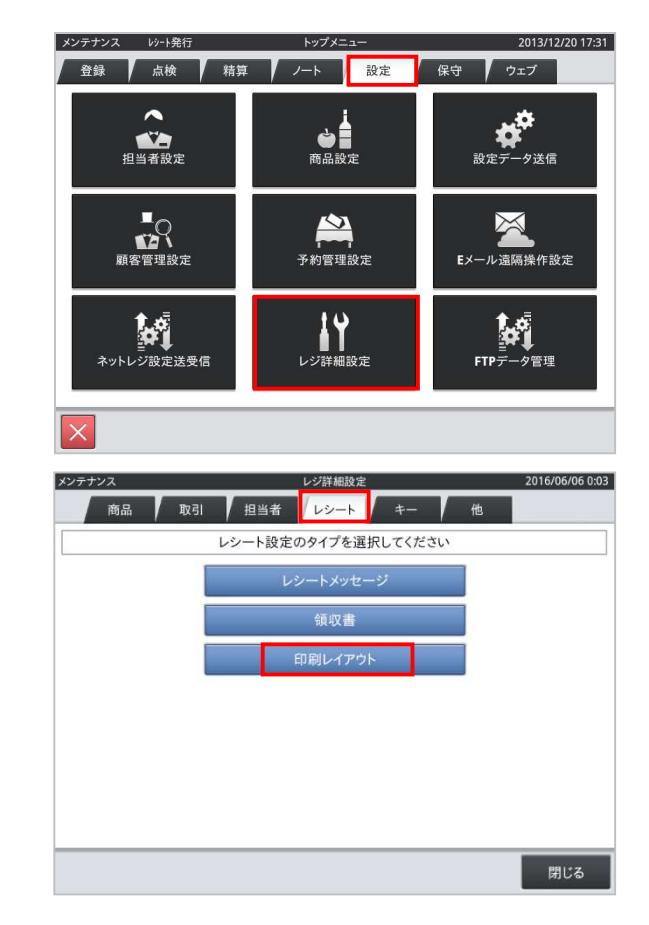

③「レポート」タブ→
 <点検レポートレイアウト>
 をタッチします。

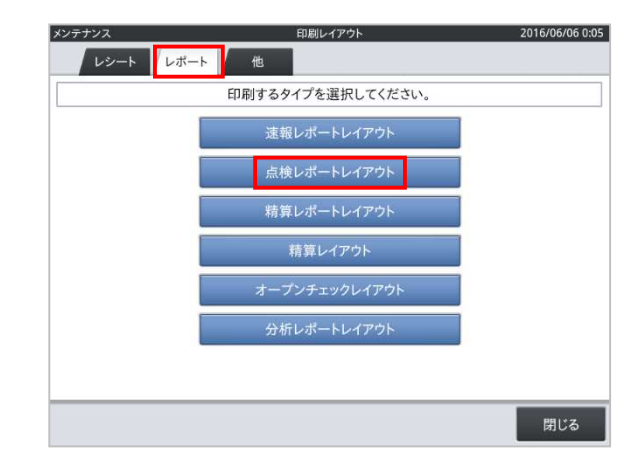

印刷設定

2016/06/06 0:08

④ 使用している用紙幅をタッチします。
 ここでは例として <80mm> を
 タッチします。タッチしてから画面が
 変わるまで、5 秒ほどかかります。

⑤ 画面を上にスクロールさせ、グレーアウトしている「課税対象3」をタッチすると右記のように文字が選択されます。 「有効化」ボタンをタッチします。

⑥ 同様に税額 3、課税対象額 4、税額 4、
 金額部 4 か所もタッチし「有効化」します
 計、8か所を有効化したら
 「保存」をタッチします。

「レポート」タブ <精算レポートレイアウト>
 をタッチします。

④ ~ ⑥ の手順と同様に、
 課税対象 3、税額 3、課税対象額 4、税額 4、
 及びそれらの金額を全て "有効化" します。
 「保存」-「閉じる」--「閉じる」
 で、トップメニューに戻ります。

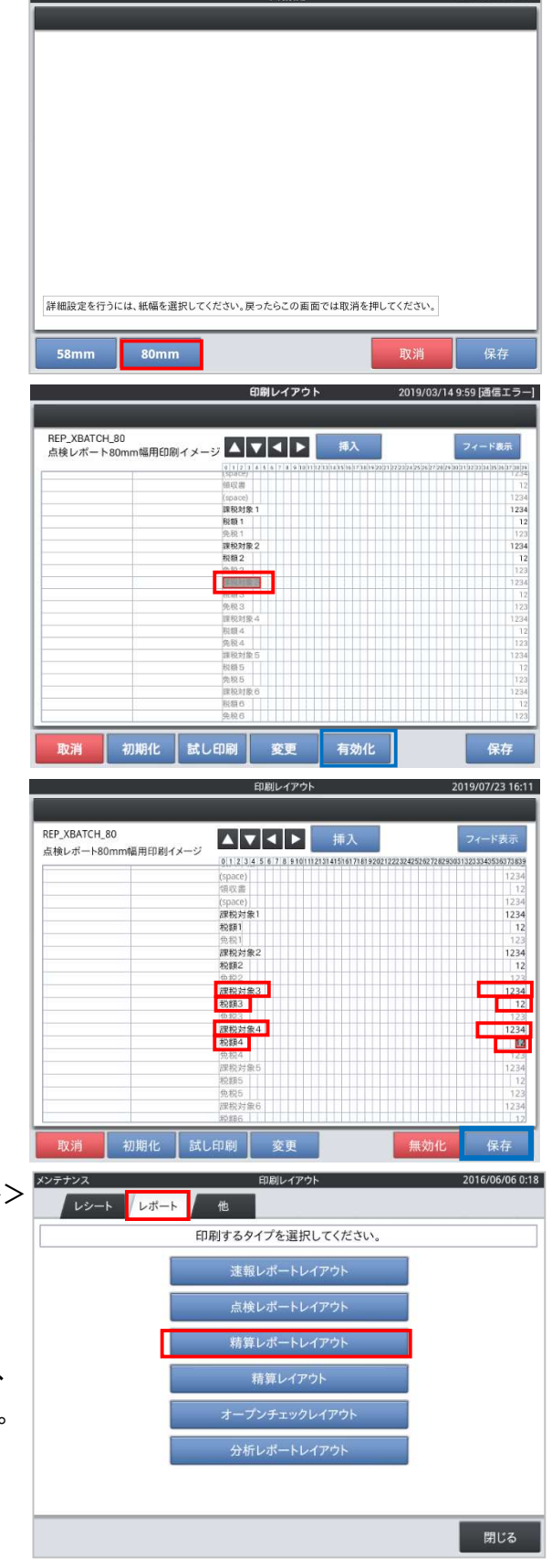

### 10.点検/精算レポートの印字キャラクター設定

初期設定では、点検/精算レートには「課税対象 1」、「税額 1」などの固定文字が設定されてい ます。これらのキャラクターを「内税抜額」、「内税」など、取引時に印字されるキャラクターに変 更します。変更は「CSB017 レポートキャラクター設定」で編集します。

#### 《操作手順》

まず、税対象額のキャラクター設定を実施します。

 ① 保守モードの操作権限がある担当者で サインオンし、
 「保守」タブ→ <DB 設定> とタッチ します。

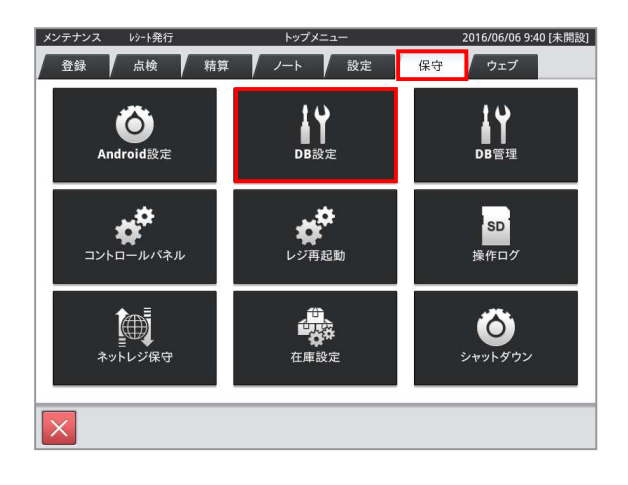

② 売上管理の
 「CSB017 レポートキャラクター設定」
 をタッチします。

|        | テーノル選択       | 2010/00/00 9:43 [3 |
|--------|--------------|--------------------|
| 表示     |              |                    |
| 00000  | 出当有政定メルーメ    | 1                  |
| CSB006 | 担当者設定グループ明細  |                    |
| CSB007 | キャラクター設定     |                    |
| CSB008 | 印字画像設定       |                    |
| CSB009 | 客層設定         |                    |
| CSB010 | IButton設定    |                    |
| CSB011 | レイアウト設定      |                    |
| CSB012 | レイアウト画像設定    |                    |
| CSB013 | 担当者集計設定      |                    |
| CSB014 | 時間帯別アイテム対象設定 |                    |
| CSB015 | 風機設定         |                    |
| CSB016 | ユーザー定義レポート   |                    |
| CSB017 | レポートキャラクター設定 |                    |
| CSB018 | オーダーキャラクター設定 |                    |
| CSB019 | テキストリコール設定   |                    |
| CEM001 | ₩4           | 1                  |

 No.60「Report\_Ta1」を選択し <変更> をタッチします。

アプリバージョンが4. X. X の場合は No.63「Report\_Ta1」を選択してください

| ٩   | 全件表示                    |             |         |         | 79      |
|-----|-------------------------|-------------|---------|---------|---------|
| No. | キャラクターコード △             | キャラクターコード説明 | キャラクター  | キャラクター2 | キャラクター3 |
| 58  | Report_Sheetct_Name_Tag | 純売上(速報)     | 純売上(件)  |         |         |
| 59  | Report_StoreCoupon      | ストアクーポン     | ストアクーポン |         |         |
| 60  | Report_Ta1              | 税対象額1       | 税対象額1   |         |         |
| 61  | Report_Ta10             | 税対象額10      | 税対象額10  |         |         |
| 62  | Report_Ta2              | 税対象額2       | 税対象額2   |         |         |
| 63  | Report_Ta3              | 税対象額3       | 税対象額3   |         |         |
| 64  | Report_Ta4              | 税対象額4       | 税対象額4   |         |         |
| 65  | Report_Ta5              | 税対象額5       | 税対象額5   |         |         |
| 66  | Report_Ta6              | 税対象額6       | 税対象額6   |         |         |
| 67  | Report_Ta7              | 税対象額7       | 税対象額7   |         |         |
| 68  | Report_Ta8              | 税対象額8       | 税対象額8   |         |         |
| 69  | Report_Ta9              | 税対象額9       | 税対象額9   |         |         |
|     |                         | ~           | ≈ ≈     | $\geq$  |         |

④「No.3 キャラクター」に設定されている
 文字を"内税抜額"に設定変更します。
 設定をしたら <保存> をタッチします。

| No. | フィールド名      | フィールドデー        | 7 |  |
|-----|-------------|----------------|---|--|
| 1   | キャラクターコード   | Report_Ta1     |   |  |
| 2   | キャラクターコード説明 | 税対象額1          |   |  |
| 3   | キャラクター      | 内税扳额           |   |  |
| 4   | キャラクター2     |                |   |  |
| 5   | キャラクター3     |                |   |  |
| 6   | プロパティ       |                |   |  |
| 7   | 備考          |                |   |  |
| 8   | 作成日時        | 20160606091547 |   |  |
| 9   | 更新日時        | 20160606091547 |   |  |
|     |             |                |   |  |
|     |             |                |   |  |
|     |             | $\gg$ $\simeq$ |   |  |

| No. | キャラクターコード  | キャラクターコード説明 | キャラクター   |
|-----|------------|-------------|----------|
| 60  | Report_Ta1 | 税対象額1       | 内税抜額     |
| 62  | Report_Ta2 | 税対象額 2      | 外税課税対象額  |
| 63  | Report_Ta3 | 税対象額3       | 内税抜額※    |
| 64  | Report_Ta4 | 税対象額 4      | 外税課税対象額※ |

アプリバージョンが4. X. X の場合は No.63,65,66,67 が変更対象となります。

続いて、税額のキャラクター設定を実施します。

⑥ No.70「Report\_Tax1」を選択し <変更> をタッチします。

アプリバージョンが4.X.Xの場合は No.73「Report\_Tax1」を選択してください

| 売上管 | 理            | CSB017           | レポートキャラクター話 | 建定 2016 | 5/06/06 14:15 [未開設 |
|-----|--------------|------------------|-------------|---------|--------------------|
| Q   | 全件表示         |                  |             |         | 79件                |
| No. | キャラクターコード △  | キャラクターコード説明      | キャラクター      | キャラクター2 | キャラクター3            |
| 67  | Report_Ta7   | 税対象額7            | 税対象額7       |         |                    |
| 68  | Report_Ta8   | 税対象額8            | 税対象額8       |         |                    |
| 69  | Report_Ta9   | 税対象額9            | 税対象額9       |         |                    |
| 70  | Report_Tax1  | 税額1              | 税額1         |         |                    |
| 71  | Report_Tax10 | 税額10             | 税額10        |         |                    |
| 72  | Report_Tax2  | 税額2              | 税額2         |         |                    |
| 73  | Report_Tax3  | 税額3              | 税額3         |         |                    |
| 74  | Report_Tax4  | 税額4              | 税額4         |         |                    |
| 75  | Report_Tax5  | 税額5              | 税額5         |         |                    |
| 76  | Report_Tax6  | 税額6              | 税額6         |         |                    |
| 77  | Report_Tax7  | 税额7              | 税額7         |         |                    |
| 78  | Report_Tax8  | 税額8              | 税額8         |         |                    |
|     |              | $\left  \right $ | ≈   ≈       | $\geq$  |                    |
|     | 新規 3         | 医更 削             | 余<br>       |         | 閉じる                |

 ⑦「No.3 キャラクター」に設定されている 文字を"内税"に設定変更します。
 設定をしたら <保存> をタッチします。

| 株式         フィールド名         フィールドデータ           1         キャククターコード         Report_Tax1           2         キャククターコード         Report_Tax1           3         キャククター         内根           4         キャククター2         日本           5         キャククター3         日本           6         プロパライ・         ア           7         備考         日本           8         作成日時         20166666091547           9         更新日時         20166666091547 | 理     |             | CSB017 | レポートキャラクター設定   | 2016/06/ | 06 14:17 [未開詞 |
|----------------------------------------------------------------------------------------------------|-------|-------------|--------|----------------|----------|---------------|
| No.         フィールド名         フィールド子ータ           1         キャラクターコード         Report_Tax1           2         キャラクターコード説明         感謝1           3         キャラクター         肉湯           4         キャラクター3            5         キャラクター3            6         プロバティー         7           7         爆号            8         作成日時         20160606091547           9         要新日時         20160606091547                                    | 表示    |             | _      |                | _        | 9†            |
| 1     キャラクターコード     Report_Tax1       2     キャラクターコード説明     税額1       3     キャラクターコード説明     税額1       4     キャラクター2        5     キャラクター3        6     プロパティ        7     備考        8     作成日時     20160666091547       9     更新日時     20160666091547                                                                                                    | No.   | フィールド名      |        | フィールドデ         | -9       |               |
| 2     キャラクターコード説明     発掘1       3     キャラクター     内枢       4     キャラクター2        5     キャラクター3        6     プロ・ゲィ        7     備考        8     作成日時     20160666091547       9     要折日時     20160666091547                                                                                                    | 1 ++> | クターコード      |        | Report_Tax1    |          |               |
| 3     キャラクター     内税       4     キャラクター2                                                                                                    | 2 ++> | クターコード説明    |        | 税額1            |          |               |
| 4     キャラクター2       5     キャラクター3       6     プロパティ       7     備考       8     作成日時       20160666091547       9     更新日時       20160666091547                                                                                                    | 3 キャラ | クター         |        | 内税             |          |               |
| 5     キャラクター3       6     プロパティ       7     備考       8     作成日時       9     更新日時       20160660691547                                                                                                    | 4 キャラ | ウター2        |        |                |          |               |
| 6 プロパティ<br>7 備考<br>8 作成日時 2016066691547<br>9 更新日時 2016066691547<br>                                                                                                    | 5 キャラ | ウター3        |        |                |          |               |
| 7 備考     20160666091547       9 更新日時     20160666091547                                                                                                    | 6 ブロノ | ペティ         |        |                |          |               |
| 8<                                                                                                    | 7 備考  |             |        |                |          |               |
| 9 更新日時 20160666091547                                                                                                    | 8 作成8 | 38 <b>5</b> |        | 20160606091547 |          |               |
|                                                                                                    | 9 更新  | 日時          |        | 20160606091547 |          |               |
|                                                                                                    |       |             |        |                |          |               |
|                                                                                                    |       |             |        |                |          |               |
|                                                                                                    |       |             | ~      |                |          |               |
|                                                                                                    |       |             | ~      | × ×            |          |               |
| BUCK                                                                                                    |       |             |        |                | 町沿       | 保存            |

| 8 | ⑥~⑦と同様の手順で、 | 以下表の青文字の通りに、 | 「キャラクター」4 | ・箇所を設定します。 |
|---|-------------|--------------|-----------|------------|
|---|-------------|--------------|-----------|------------|

| No. | キャラクターコード   | キャラクターコード説明 | キャラクター |
|-----|-------------|-------------|--------|
| 70  | Report_Tax1 | 税対象額1       | 内税     |
| 72  | Report_Tax2 | 税対象額 2      | 外税     |
| 73  | Report_Tax3 | 税対象額3       | 内税※    |
| 74  | Report_Tax4 | 税対象額 4      | 外税※    |

アプリバージョンが4. X. X の場合は No.73、75, 76, 77が変更対象になります。

 ⑨ 設定が全て完了したら <閉じる> を タッチします。以降、トップメニューまで 戻ります。

| No | キャラクターコード ∧  | キャラクターコード説明 | キャラクター | キャラクター2 | キャラクター3 |
|----|--------------|-------------|--------|---------|---------|
| 67 | Report Ta7   | 税対象額7       | 税対象額7  |         |         |
| 68 | Report_Ta8   | 税対象額8       | 税対象額8  |         |         |
| 69 | Report_Ta9   | 税対象額9       | 税対象額9  |         |         |
| 70 | Report_Tax1  | 税額1         | 内税     |         |         |
| 71 | Report_Tax10 | 税額10        | 税額10   |         |         |
| 72 | Report_Tax2  | 税額2         | 外税     |         |         |
| 73 | Report_Tax3  | 税額3         | 内税*    |         |         |
| 74 | Report_Tax4  | 税額4         | 外税*    |         |         |
| 75 | Report_Tax5  | 税額5         | 税額5    |         |         |
| 76 | Report_Tax6  | 税額6         | 税額6    |         |         |
| 77 | Report_Tax7  | 税額7         | 税額7    |         |         |
| 78 | Report_Tax8  | 税額8         | 税額8    |         |         |
|    |              |             |        |         |         |

 10 トップメニューまで戻ると、売上管理 アプリの再起動要求画面が表示され ます。<確定> をタッチし売上管理 アプリを再起動させます。

| メンテナンス レシート発行         | トップメニュー                                                        | 2016/06/06 15:11 [未開設] |
|-----------------------|----------------------------------------------------------------|------------------------|
| 登録 点検 精算              | 算 / ノート / 設定                                                   | 保守 ウェブ                 |
| <b>必</b><br>Android設定 | ↓↓<br>確認                                                       | <b>↓</b><br>DB管理       |
| <b>ントロールパネル</b>       | 売上管理アプリを再起勧します。<br>印字中のプリンタや使用中の伝票<br>がない事を確認してから実行して<br>ください。 | SD<br>操作ログ             |
| ネットレジ保守               | <b>閉じる 確定</b><br>在庫設定                                          | <b>じ</b><br>シャットダウン    |
| ×                     |                                                                |                        |

### 11.点検/精算レポートの印字制御設定

初期設定では、点検/精算レポートには「課税対象 1」、「税額 1」などの固定文字が印字され ます。印字制御を変更し、「内税抜額」、「内税」などの、CSB017 で設定したキャラクターが印字 するように設定します。

#### 《操作手順》

 ① 設定モードの操作権限がある担当者で サインオンし、
 「設定」タブ→ <レジ詳細設定>を タッチします。

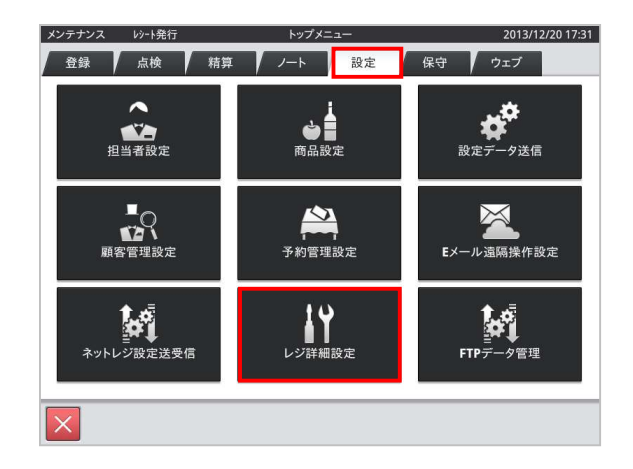

 ②「他」タブ→ <運用設定>をタッチ します。

| メンテナンス | レジ詳細設定                   | 2016/06/06 0:31 |
|--------|--------------------------|-----------------|
| 商品     | 取引 / 担当者 / レシート / キー / 他 |                 |
|        | 他設定のタイプを選択してください         |                 |
|        | 運用設定                     |                 |
|        | 客層                       |                 |
|        | 風袋                       |                 |
|        | 分析レポート(ユーザー定義)           |                 |
|        | 税マスター                    |                 |
|        | スケジューラ                   |                 |
|        | 通貨変換                     |                 |
|        |                          |                 |
|        |                          | 閉じる             |

 3 No.63 付近「点検・精算レポート印字文字」の値表示部「固定文字」の部分を 2 回タッチします。

※バージョンにより No.は変動します。

アプリバージョンが4. X. X の場合は No.90 付近「点検・精算レポート印字文字」を 選択してください

| q   | 全件表示                                             |           | 92 件 |
|-----|--------------------------------------------------|-----------|------|
| No. | 項目                                               | 値         |      |
| 57  | 歩合計算端数処理                                         | 四捨五入      |      |
| 58  | 点検レポートデフォルト対象                                    | 111111010 |      |
| 59  | 点検・精算レポートに在庫印字                                   | いいえ       |      |
| 60  | 点検・精算レポート他国通貨1                                   | 000001    |      |
| 61  | 点検・精算レポート他国通貨2                                   | 000002    |      |
| 62  | 点検・精算レポート他国通貨3                                   | 000003    |      |
| 63  | 点検・精算レポート印字文字                                    | 固定文字      |      |
| 64  | 点検・精算レポート時間帯集計方式                                 | 商品登録時間    |      |
| 65  | 税額表示                                             | はい        |      |
| 66  | 精算データをSDカードに保存する(リザーブ)                           | 0         |      |
| 67  | 精算レポートデフォルト対象                                    | 111111010 |      |
| 68  | 精算後一連番号初期化                                       | いいえ       |      |
|     | $\overline{}$ $\approx$ $\forall$ $\underline{}$ | The SH    |      |

④「変更可能(CSB017)」をタッチします。

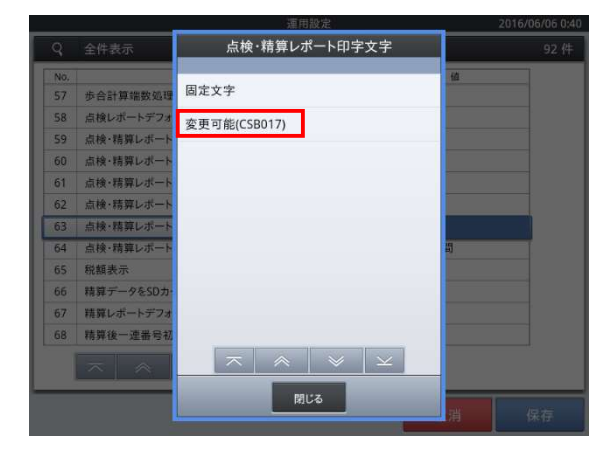

⑤ No.63 付近「点検・精算レポート印字文字」 の値表示部が「変更可能(CSB017)」 に変更されているのを確認します。 確認をしたら <保存> をタッチします。 以降、トップメニューまで戻ります。

|     | 運用設定                                          | 2016         | /06/06 0 |
|-----|-----------------------------------------------|--------------|----------|
| q   | 全件表示                                          |              | 92 (     |
| No. | 項目                                            | 伯            | ]        |
| 57  | 歩合計算端数処理                                      | 四捨五入         | 1        |
| 58  | 点検レポートデフォルト対象                                 | 11111010     |          |
| 59  | 点検・精算レポートに在庫印字                                | いいえ          |          |
| 60  | 点検・精算レポート他国通貨1                                | 000001       | 1        |
| 61  | 点検・精算レポート他国通貨2                                | 000002       |          |
| 62  | 点検・精算レポート他国通貨3                                | 000003       |          |
| 63  | 点検・精算レポート印字文字                                 | 変更可能(CSB017) |          |
| 64  | 点検・精算レポート時間帯集計方式                              | 商品登録時間       | 1        |
| 65  | 税額表示                                          | はい           |          |
| 66  | 精算データをSDカードに保存する(リザーブ)                        | 0            |          |
| 67  | 精算レポートデフォルト対象                                 | 11111010     |          |
| 68  | 精算後一連番号初期化                                    | いいえ          | 1        |
|     | $\overline{}$ $\approx$ $\vee$ $\underline{}$ |              |          |
| _   |                                               | 取消           | 保        |

### 12.商品単価の予約設定

あらかじめ商品に予約変更用の単価を設定することにより、指定日時に単価を自動的に切り替え ることが可能です。

※単価の変更が必要ない商品については設定する必要はありません。

《商品の税種または単価の予約設定手順》

- ① 設定モードの操作権限がある担当者で 2013/12/20 17:31 メンテナンス レシート発行 登録 点検 精算 ノート 設定 保守 ウェブ サインオンし、 ~ **設**定データ送信 「設定」タブ→ <レジ詳細設定> と 商品設定 11 担当者設定 タッチします。 ■ 「 顧客管理設定  $\bowtie$ 予約管理設定 Eメール遠隔操作設定 ネットレジ設定送受信 レジ詳細設定 FTPデータ管理 ①「商品設定」をタッチします。 レジ詳細設定 2019/03/07 17:56 [通信エラー] 担当者 レシート キー 商品 取引 商品設定のタイプを選択してください 商品部門 商品グループ 商品設定グループ Non PLUテープル 閉じる
- ② 左側の商品リストより変更する商品を選択し 「変更」ボタンをタッチします。

| No. | 2000                                    | 20.0     | 商品詳細      |         |
|-----|-----------------------------------------|----------|-----------|---------|
| 1   | 000000000000000000000000000000000000000 | PLU0001  | ¥12里重(Kg) | 0.00    |
| 2   | 000000000000000000000000000000000000000 | PLU0002  | 単位数量      | ******* |
| 3   | 000000000000000000000000000000000000000 | PLU0003  | 単価        | ¥2,00   |
| 4   | 000000000000000000000000000000000000000 | PLU0004  | 税1        | 内税※     |
| 5   | 000000000000000000000000000000000000000 | PL U0005 | <br>税2    |         |
| 6   | 000000000000000000000000000000000000000 | PLU0006  | <br>税3    |         |
| 7   | 000000000000000000000000000000000000000 | PLU0007  | キーの色      | サンプル    |
| 8   | 000000000000008                         | PLU0008  | 1         | サンプル    |
| 9   | 000000000000000                         | PLU0009  | 単価2       | ¥       |
| 10  | 000000000000000000000000000000000000000 | PLU0010  | 単価2 税     |         |
| 11  | 000000000000011                         | PLU0011  | 単価名       |         |
| 12  | 0000000000000012                        | PLU0012  | 使用不可フラグ   | 使用可     |
| 12  | 00000000000012                          | PLU0012  | 使用不可フラグ   | 使用可在庫設定 |

③ 左側の商品詳細の画面を上にスライド させ「単価2...」の右枠をタッチします。

| No. | 商品コード                                   | 商品名           | 商品詳細     |      |       |
|-----|-----------------------------------------|---------------|----------|------|-------|
| 1   | 000000000000000000000000000000000000000 | PLU0001       | 半世里里(Kg) |      | 0.00  |
| 2   | 000000000000000000000000000000000000000 | PLU0002       | 単位数量     |      |       |
| 3   | 000000000000000000000000000000000000000 | PLU0003       | 単価       | 47   | ¥2,00 |
| 4   | 0000000000000000                        | PL U0004      | 税 1      | 内税 🤄 |       |
| 5   | 000000000000000000000000000000000000000 | PL U0005      | 税2       |      |       |
| 6   | 0000000000000000                        | PL U0006      | 税3       |      |       |
| 7   | 000000000000000000000000000000000000000 | PLU0007       | キーの色     | ť    | ンプル   |
| 8   | 0000000000000008                        | PLU0008       |          | サ    | ンプル   |
| 9   | 000000000000000                         | PLU0009       | 単価2      |      | ¥     |
| 10  | 000000000000000000000000000000000000000 | PLU0010       | 単価2 税    |      |       |
| 11  | 0000000000000011                        | PLU0011       | 単価名      |      |       |
| 12  | 000000000000012                         | PLU0012       | 使用不可フラグ  | 使用可  |       |
| I   | ⊼                                       | $  \ge   \ge$ |          |      | 在庫設定  |

④「単価10」の行を選択します。

|     |                                         | 14100 57 AL 21 | 1 5/ 10/25 20.01 ()mia × ) |
|-----|-----------------------------------------|----------------|----------------------------|
| 9   | 全件表示                                    | 単価2            |                            |
| No. | 商品コード                                   | 単価2 ¥0         | 0.000                      |
|     | 000000000000000000000000000000000000000 |                | -                          |
| 2   | 000000000000000                         | 単価3 ¥0         | ¥2,000                     |
| 3   | 000000000000000000000000000000000000000 | 単価4 ¥0         | ÷                          |
| 4   | 000000000000000000000000000000000000000 | 単価5 ×0         |                            |
| 5   | 000000000000000                         | ±1005 +0       |                            |
| 6   | 0000000000000000                        | 単価6 ¥0         |                            |
| 7   | 000000000000000000000000000000000000000 | 単価7 ¥0         | サンプル                       |
| 8   | .000000000000008                        | ### 0 X 0      |                            |
| 9   | 000000000000000                         | 单1118 羊0       | ¥0                         |
| 10  | 000000000000000000000000000000000000000 | 単価9 ¥0         |                            |
| 11  | 0000000000000011                        | 単価10 1 ¥2.000  |                            |
| 12  | 0000000000000012                        |                | 用可                         |
|     |                                         |                | 在庫設定                       |
| _   |                                         | ок             |                            |
|     |                                         |                | 消保存                        |
|     |                                         |                |                            |

⑤ 数量<1>を入力して「OK」をタッチします。

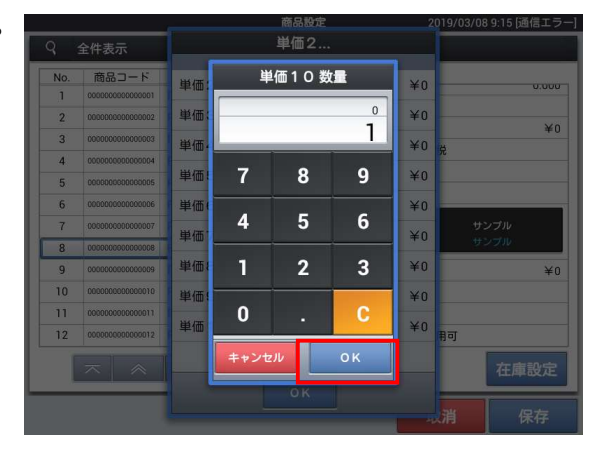

⑥ 単価を入力して「OK」をタッチします。

- 「OK」をタッチして単価設定ウィンドウ を閉じます
- 単価10 ¥0 単価 250 8 9 ¥ ¥0 5 4 6 ¥0 ¥0 ¥0 0 ¥0

|     |                                               | 出伝っ          | i si coi co sici (kaliale s |
|-----|-----------------------------------------------|--------------|-----------------------------|
| 9   | 全件表示                                          | 単個2          |                             |
| No. | 商品コード<br>000000000000000000000000000000000000 | 単価2 ¥0       | 0.000                       |
| 2   | 0000000000000000                              | 単価3 ¥0       | X0                          |
| 3   | 00000000000000000                             | 単価4 ¥0       | ¥U<br>ë                     |
| 4   | 0000000000000004                              | 単価5 ¥0       | <u>~</u>                    |
| 5   | 00000000000000                                | +iiii 0 + 10 |                             |
| 7   | 000000000000000000000000000000000000000       | 单1006 单0     | サンプル                        |
| 8   | 80000000000000                                | 単価7 ¥0       | サンプル                        |
| 9   | 000000000000009                               | 単価8 ¥0       | ¥0                          |
| 10  | 000000000000000000000000000000000000000       | 単価9 ¥0       |                             |
| 11  | 000000000000000000000000000000000000000       | 単価10 1 ¥250  |                             |
|     |                                               | ок           | 雨<br>在庫設定<br>消 保存           |

⑧ 「保存」して1商品の設定が完了します。

変更を無効にする場合は「取消」をタッチ してください。

※次の商品を設定する場合は②に戻って 設定を続けてください。

※終了する場合は「閉じる」をタッチして 「レジ詳細設定」メニューに戻ります

| No. | 商品コード                                   | 商品名                                          | <br>商品詳細   |           |         |
|-----|-----------------------------------------|----------------------------------------------|------------|-----------|---------|
| 1   | 000000000000000000000000000000000000000 | PLU0001                                      | 商品コード      | 000000000 | 0000001 |
| 2   | 000000000000000000000000000000000000000 | PLU0002                                      | スキャニングコード  |           |         |
| 3   | 000000000000000000000000000000000000000 | PLU0003                                      | 商品名        | PLU0001   |         |
| 4   | 0000000000000004                        | PLU0004                                      | 商品名2       |           |         |
| 5   | 000000000000000000000000000000000000000 | PLU0005                                      | 商品部門名      | 部門01      |         |
| 6   | 000000000000000                         | PLU0006                                      | 商品設定グループ名  | 金額入力可     |         |
| 7   | 000000000000000000000000000000000000000 | PLU0007                                      | <br>セット商品名 |           |         |
| 8   | 00000000000000000008                    | PLU0008                                      | 単位重量(Kg)   |           | 0.000   |
| 9   | 000000000000000                         | PLU0009                                      | 単位数量       |           |         |
| 10  | 000000000000000000000000000000000000000 | PLU0010                                      | 単価         |           | ¥100    |
| 11  | 000000000000011                         | PLU0011                                      | 税1         | 内税        |         |
| 12  | 000000000000012                         | PLU0012                                      | 税2         |           |         |
|     | $\overline{}$                           | <b>│                                    </b> |            |           | 在庫設定    |

### 13.軽減税率メッセージの追加

軽減税率を適用する場合、次ページのレシート例のように軽減税率メッセージをレシートに印刷す るよう推奨されています。この設定は予約できません。設定内容はリアルタイムに反映されます。 ※軽減税率を適用されない場合は設定の必要はありません。

《設定手順》

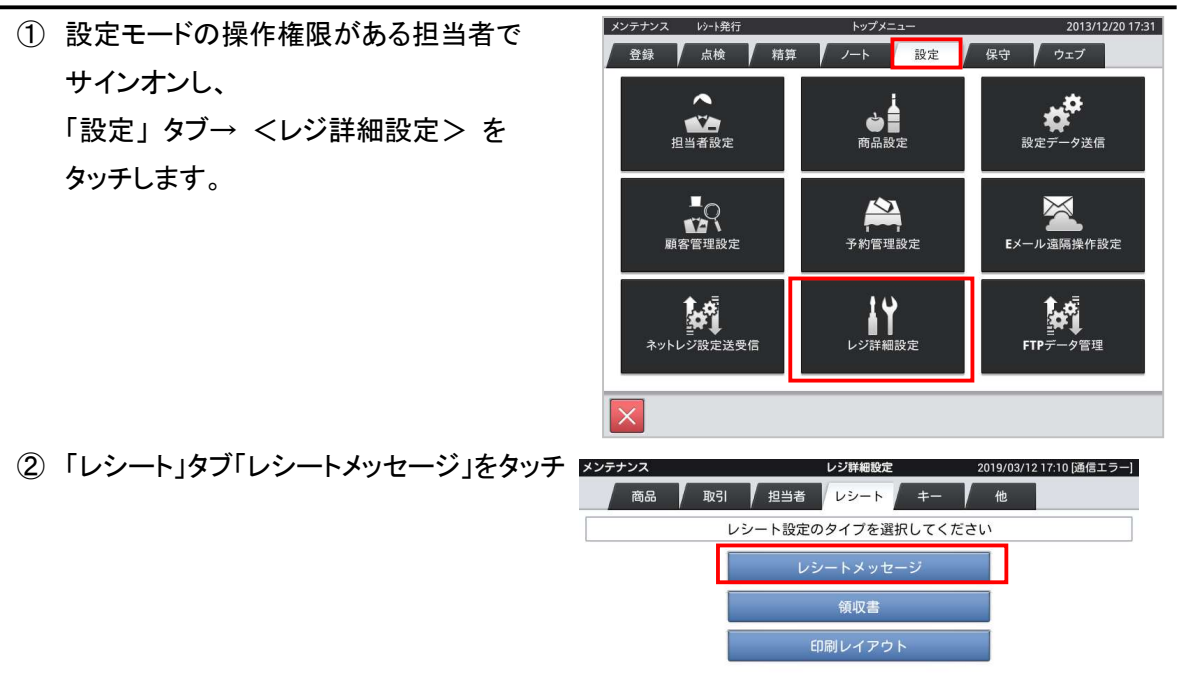

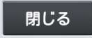

 ③「レシートボトムメッセージ」をタッチします。
 例)では 58mm レシートのメッセージを 設定します。
 80mm のレシートをお使いの場合は
 80mm の「レシートボトムメッセージ」
 を選択してください。

| 紙幅58mm             | 紙幅80mm             |
|--------------------|--------------------|
| レシートトップメッセージ 1     | レシートトップメッセージ 1     |
| 御計算書               | 御計算書               |
| レシートトップメッセージ2      | レシートトップメッセージ2      |
| レシートボトムメッセージ1      | レジートボトムメッセージ1      |
| レシートボトムメッセージ2      | レジートボトムメッセージ2      |
| オーダーレシートトップメッセージ 1 | オーダーレシートトップメッセージ 1 |
| the B1 for the     | Ctn B1 OC Http     |

④「レシートボトムメッセージ」に
 注)※は軽減税率適用
 を設定します。

設定後、「実行」をタッチしてください。

 「保存」をタッチして「レシート」タブの メニューに戻ります。

| 8                                                                           |            | _         |    | レシー  | ートボトム | メッセ・ | ージ1 |       | <b> </b> | 2019      | /07/26 11:59 |
|-----------------------------------------------------------------------------|------------|-----------|----|------|-------|------|-----|-------|----------|-----------|--------------|
| 14.1658mn<br>レシートトップメッセーン1<br>朝計算書<br>レシートトップメッセージ2<br>ユシートホップメッセージ2 注)※は軽減 |            |           |    | 脱率適用 | 3     |      |     |       |          | ]         |              |
| 0                                                                           | 1. 1.      |           | 閉し | るした  | できる   | 1.7  | 実行  | 2     |          | が         | <i>*</i>     |
| q                                                                           | w          | e         | r  |      | t     | у    | u   |       | i        | 0         | p            |
| а                                                                           | s          | d         | f  |      | g     | h    | j   |       | k        | I         | -            |
| Ŷ                                                                           | Z          |           | x  | с    | v     |      | b   | n     |          | m         | X<br>DEL     |
| 文字<br>参A1                                                                   |            | 記号        |    |      |       |      |     |       | •        |           | 名<br>御院      |
|                                                                             |            |           |    | ν    | シートメ  | ッセーシ | ;   | 20    | 019/03/  | /13 16:18 | [通信エラー]      |
|                                                                             | \$47.000 s | - 0 ma ma |    |      |       |      | **  | 14500 |          |           |              |

| 紙幅80mm            |  |  |
|-------------------|--|--|
| レシートトップメッセージ1     |  |  |
| 御計算書              |  |  |
| レシートトップメッセージ2     |  |  |
| レシートボトムメッセージ1     |  |  |
| レジートボトムメッセージ2     |  |  |
| オーダーレシートトップメッセージ1 |  |  |
|                   |  |  |

 ⑥「印刷レイアウト」-「レシートレイアウト」を タッチして「No.5:レシートボトムメッセージ 1サイズ」の行を2回タッチすると右の画面 になります。

「標準文字」をタッチします

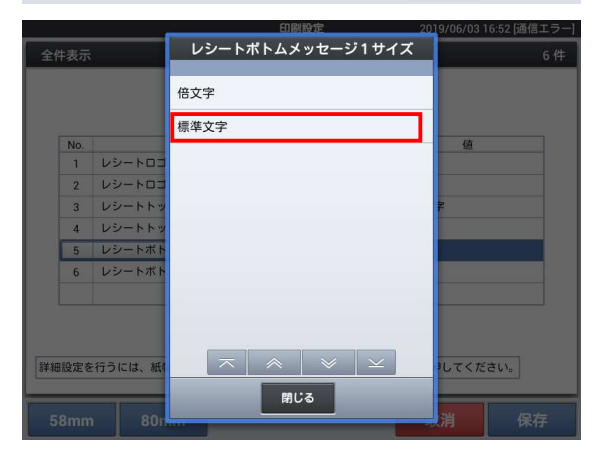

 ⑦「保存」をタッチして「閉じる」を
 2回タッチしてメインメニューに戻り ます
 完了です。

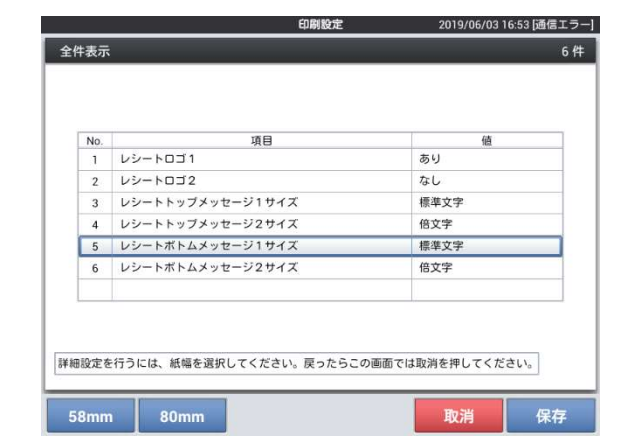

### 14.ご留意事項

#### レシート印字について

商品が軽減税率対応のため、複数の税テーブルにリンクしています。 消費税の計算は、税テーブルごとに実施されます。このため税計算の結果印字が、以下赤い 囲みのように複数行で印字されるようになります。

また、軽減税率対象の商品には青い囲みのように、「※」が印字されるようになります。

| 商品名 | リンク税テーブ<br>ル | 税率・課税ステータス | 備考    |
|-----|--------------|------------|-------|
| 日用品 | 税テーブル 1      | 8% 内税      | 通常税率用 |
| 弁当類 | 税テーブル 3      | 8% 内税      | 軽減税率用 |
| ビール | 税テーブル 1      | 8% 内税      | 通常税率用 |
| 鮮魚  | 税テーブル 3      | 8% 内税      | 軽減税率用 |

以下の通り設定されている場合のレシート印字例は、次の通りになります。

《これまでのレシート印字》

《軽減税率予約設定後のレシート印字》

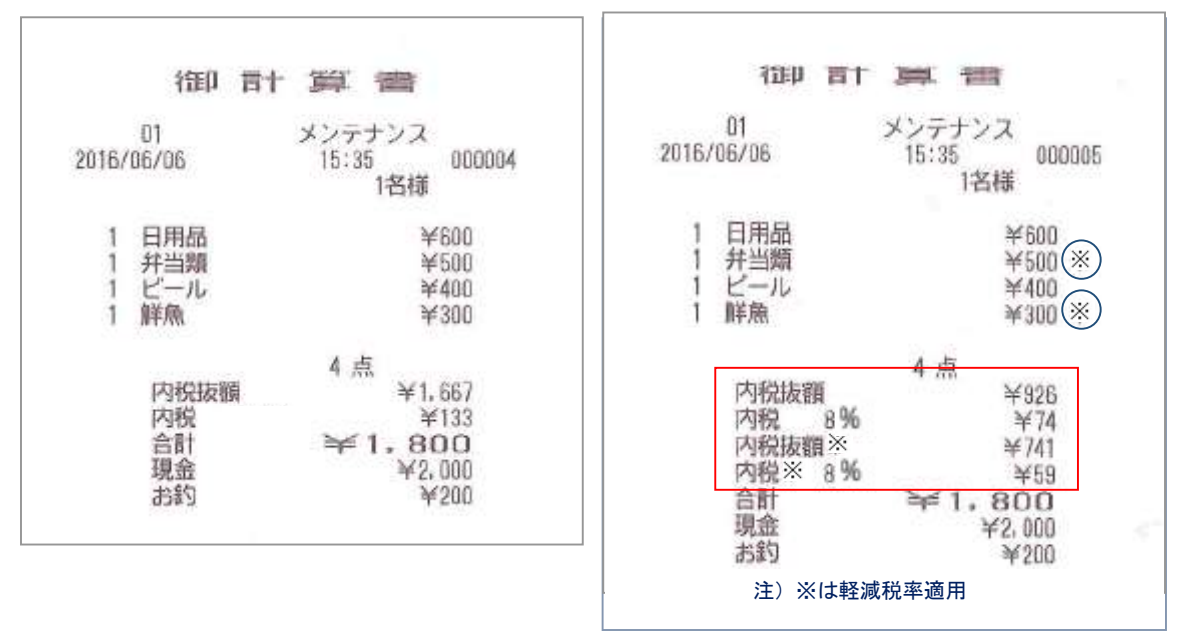

適用される消費税についてすべての印字内容をご確認ください。

#### 点検/精算レポート印字について

点検、精算レポートの固定合計器に、軽減税率対象の税テーブル 3(内税:8%)、税テーブル 4 (外税:8%)の税対象額、税額が印字されるようになります。(赤い囲み部の印字となります)

《これまでのレシート印字》

| 2016/06/06<br>担当- 0000000010                                                                                   | 01     | 17:25       |
|----------------------------------------------------------------------------------------------------|--------|-------------|
| 固定合計器集計                                                                                                    | 000002 | 精錬いポート      |
| 線売上 (点)                                                                                                    |        |             |
| and a second second                                                                                            |        | ¥1,800      |
| 爬先上 (件)                                                                                                    |        |             |
| 100-0-0-00                                                                                                    |        | · 1, HUU    |
| 現金性間                                                                                                    |        | · 1, BUU    |
| 現金は尚中百                                                                                                    |        | - XC1 000   |
| 現世中自國个正<br>偉力言                                                                                                 |        | -4-1,000    |
| 開始に開                                                                                                    |        |             |
| 發出法國不已                                                                                                    |        | +0          |
| 商品差在高                                                                                                    |        | ¥           |
| 商品將在高由法                                                                                                    |        | ¥0          |
| 商品券由告過不足                                                                                                    |        | ¥0          |
| クレジット在高                                                                                                    |        | ¥ü          |
| クレジット在高申告                                                                                                    |        | ¥0          |
| クレジット申告過不                                                                                                    | 足      | ₩0          |
| 步合1                                                                                                    |        | <b>羊</b> () |
| 歩合2                                                                                                    |        | ¥0          |
| <b>慶モード回該/金額</b>                                                                                               |        |             |
|                                                                                                    |        | 关口          |
| 客数/客單值                                                                                                    |        |             |
| Departure of the second second second second second second second second second second second second second se |        | ¥1.800      |
| 總引 回题/ 距離                                                                                                    |        |             |
| ++ 12-1                                                                                                    |        | <b>F</b> 1  |
| DIC A                                                                                                    |        | 70          |
| 用15月月1111月11日11日11日11日11日11日11日11日11日11日11日                                                                    | (M)    | 240         |
| (公司)(金)(四)                                                                                                    |        | - MI 001    |
| 1367.3385.8811                                                                                                 |        | +1+007      |
| 税管计算(图)                                                                                                    |        | +100        |
| 91-10                                                                                                    |        | 200         |
| 非機稅合計                                                                                                    |        | ¥0          |
| 1万円札                                                                                                    |        | 0           |
| 10.00.000                                                                                                    |        | NO.         |
| 5千円札                                                                                                    |        | 0           |
|                                                                                                    |        | 1.00        |

#### 《軽減税率予約設定後のレシート印字》

| 2016/06/06<br>担当- 0000000010         | 01               | 18:10<br>000822 |
|--------------------------------------|------------------|-----------------|
| 固定合計錯舉計                              | 000085           | 精錬レオート          |
| 續売上 (点)                              |                  |                 |
| 純売上 (件)                              |                  | ¥1,880          |
| 四分在海                                 |                  | ¥1.800          |
| 現金在直由告                               |                  | 71.000          |
| 现金申告過不足                              |                  | -¥1,880         |
| 資在高                                  |                  | ¥0              |
| 貸在高申告                                |                  | li¥€€           |
| 貸申告過不足                               |                  | $\times 0$      |
| 商品券在高                                |                  | ¥0              |
| 商品勞在高申告                              |                  | ¥1              |
| 間節勢中皆勝不定                             |                  | 41              |
| クレジット任間                              |                  | 70              |
| クレジット由街道不                            | 82               | **              |
| 步步22144日間1                           | 8 <del>6</del> - | 241             |
| 歩合2                                  |                  | 羊(              |
| 慶モード回動/金額                            |                  | 0               |
|                                      |                  | ¥I              |
| 音製/音單価                               |                  | 1               |
| ARD1 DOMA LAND                       |                  | ¥1,880          |
| 關与1 四國37 直頭                          |                  | 20              |
| #-17                                 |                  | +0              |
| 取引中止(件約/金額                           | £3               | 0               |
| on still me etti son andre           |                  | ¥0              |
| 内税振调                                 |                  | ¥926            |
| 内税                                   |                  | W 74            |
| 外祝課祝知歌語                              |                  | 9F0             |
| 外祝<br>character and a second         |                  | ¥0              |
| 的的說服率                                |                  | ¥ 141           |
| 01.350.00<br>01.350.003.0003.0003.00 |                  | 750             |
| 外税水                                  |                  | ¥0              |
| 非課税合計                                |                  | 20              |
| 1万円札                                 |                  | 0               |
|                                      |                  | ¥0              |
| 5千円札                                 |                  | 0               |
|                                      |                  | ¥B              |

#### 予約税率の切替え動作

スケジューラで設定した日時になると以下の通り、売上管理アプリの再起動要求画面が出てきま す。<確定> をタッチすると売上管理アプリが再起動します。売上管理アプリが再起動すること により、予約設定した税率に切り替わります。

|              |                                                  | サインオン                                  |                            |              | 2019/1      | 0/01 0:00 |
|--------------|--------------------------------------------------|----------------------------------------|----------------------------|--------------|-------------|-----------|
| 01 02        | 03                                               | 04                                     | 05                         | 06           | 07          |           |
| 担当01         | 担                                                | 当 <b>02</b>                            |                            | 担当 <b>03</b> |             |           |
|              |                                                  | 確認                                     |                            |              |             | V-        |
| 担当 <b>04</b> | 売上 <sup>役</sup><br>印字 <sup>の</sup><br>がない<br>くださ | 管理アプリを再走<br>中のプリンタや使<br>い事を確認してか<br>い。 | ≧動します。<br>Ξ用中の伝票<br>№ら実行して | 担当06         | Ľ           |           |
| 担当 <b>07</b> |                                                  | 閉じる                                    | 確定                         | マネージ         | <b>∀−02</b> |           |
|              |                                                  |                                        | Ň                          |              |             |           |
|              |                                                  |                                        |                            |              |             |           |

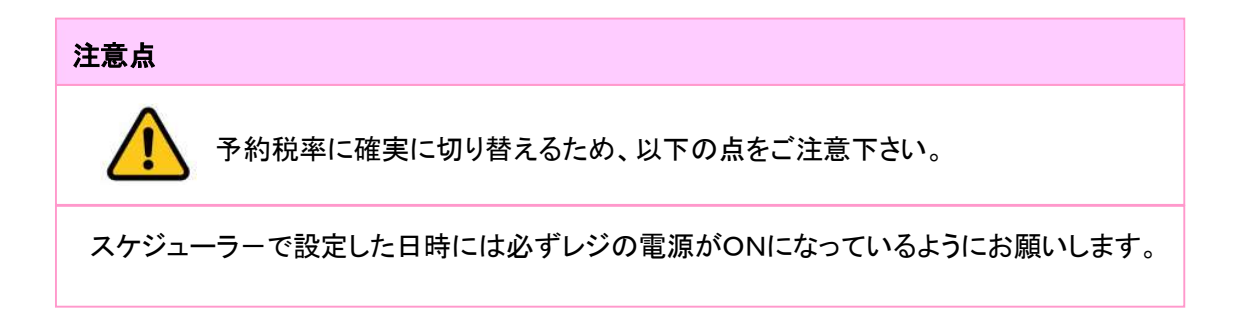

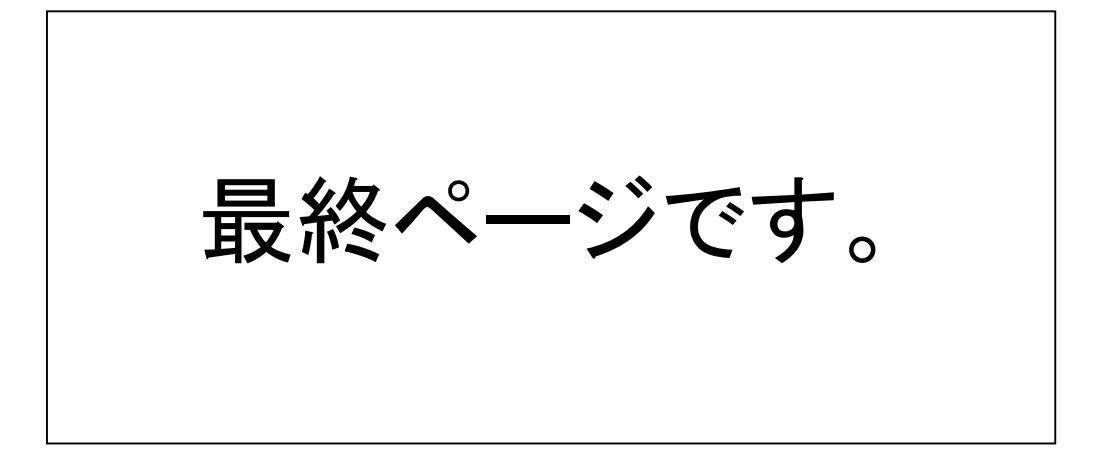